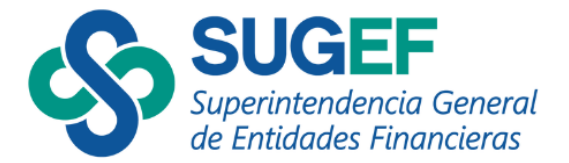

# MANUAL DE USUARIO SICVECA

Versión 1

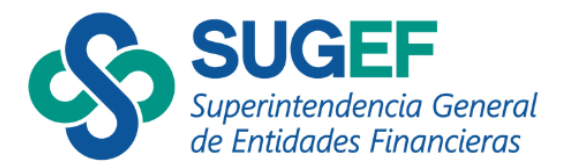

# Contenido

| Cargar reportes con formularios                            | 3  |
|------------------------------------------------------------|----|
| Ingreso a SICVECA                                          | 3  |
| Registro de transacciones                                  |    |
| Empadronamiento de personas por formularios                | 11 |
| Prevalidación de registros del mes y corrección de errores | 14 |
| Presentación de reportes a SUGEF                           | 16 |
| Consulta de reportes pendientes de firmar                  |    |
| Consulta de reportes presentados a SUGEF                   |    |
| Carga de datos por medio de un archivo .XML                | 23 |
| Ingreso a SICVECA                                          | 26 |
| Cargar reportes con archivos .XML                          | 29 |
| Revisión de archivos pre-validados                         |    |
| Firma de archivos                                          |    |
| Verificación de los estados de carga                       | 35 |

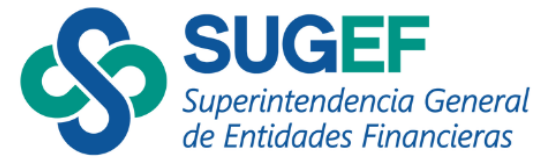

#### **GUIA DE USUARIO - SICVECA**

Los sujetos inscritos tienen la posibilidad de entregar los reportes de operaciones únicas y múltiples en efectivo y otros medios de pago de dos formas distintas:

- Opción 1: Completando la información de cada registro en el formulario ubicado en la opción "Cargar reportes con formularios" del sistema SICVECA en esta opción podrá cargar los registros uno por uno, editar, eliminar la información y realizar solicitudes para el empadronamiento de sus clientes;
- Opción 2: Completando la información de forma masiva, por medio de archivos .XML para esta opción es necesario que el sujeto obligado recurra al desarrollo de aplicaciones tecnológicas para poder realizar el registro y envío de los reportes (ver página 23).

<u>Opción 1:</u>

## **Cargar reportes con formularios**

Ingreso a SICVECA

• Diríjase a la página de SUGEF: <u>www.sugef.fi.cr</u>:

| Google                              | www.sugef.fi.cr |                | × 🌷 🙃 🤇      |
|-------------------------------------|-----------------|----------------|--------------|
| Todo Shopping                       | Imágenes Vídeos | Noticias : Más | Herramientas |
| Sugef<br>https://www.sugef<br>Sugef | fi.cr           |                |              |

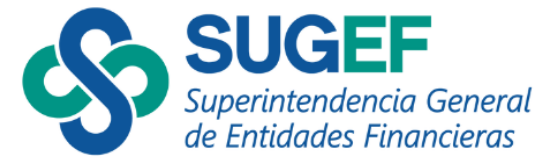

• Escoja la opción "Sujetos Inscritos":

| SUGEF<br>Superintendencia General<br>de Entidades Financieros |                                     | Esp<br>Con I      | añol V<br>a tecnología de Geogle Traductor de Google A- A A+ | Suscripción | Q |
|---------------------------------------------------------------|-------------------------------------|-------------------|--------------------------------------------------------------|-------------|---|
| SUGEF   Normativa   Reportes                                  | Trámites y Servicios   Supervisadas | Sujetos Inscritos | Info Relevante   Contáctenos                                 |             |   |

• Luego elija la opción "SICVECA APNFDs":

| SUGEF<br>Superintendencia General<br>de Entidades Financieras |                                                                          | Esp<br>Con l             | añol 💙]<br>a tecnologia de Gocgle Traductor de Google A. A Ar | + Suscripción |
|---------------------------------------------------------------|--------------------------------------------------------------------------|--------------------------|---------------------------------------------------------------|---------------|
| SUGEF   Normativa   Reportes                                  | Trámites y Servicios   Supervisadas                                      | Sujetos Inscritos        | Info Relevante   Contáctenos                                  | -             |
|                                                               | Sujetos Inscritos Ley 7786 - (/<br>Información sobre APNFDs y<br>Gestión | APNFDs)<br>Ayuda para su |                                                               |               |
|                                                               | SICVECA APNFDs                                                           |                          | -                                                             |               |

• Luego pulse el botón "Ingreso al Sistema SICVECA":

Inicio | Tramites y Servicios | Servicios | SICVECA

#### SICVECA

SICVECA (Sistema de Captura, Verificación y Carga de Datos) es la plataforma tecnológica que permite el envío y validación preliminar de información cuantitativa entre las diversas entidades financieras y SUGEF.

#### ¿Cómo ingreso a SICVECA?

Para ingresar al Sistema, es necesario que posea una tarjeta de firma digital, además debe asegurarse que tiene instalados los controladores respectivos en la máquina desde donde está accediendo. Se recomienda verificar la correcta instalación de la Firma Digital en el sitio: http://www.soportefirmadigital.com/

Adicionalmente, el usuario debe pertenecer a una entidad financiera supervisada o APNFD Inscrita.

Para los funcionarios que solicitan un acceso a SICVECA con la tarjeta de firma digital por primera vez, deben llevar a cabo los siguientes pasos:

1.Deben de contar con la tarjeta digital, adquirida previamente en las organizaciones que las expendan.

2. Coordinar con el Administrador(a) de su entidad y solicitar los accesos de acuerdo a los lineamientos internos.

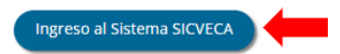

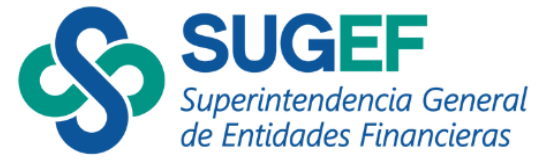

- Seguidamente, encontrará la página principal de SICVECA en la que podrá accesar a las siguientes opciones:
- ✓ Guías y Ayudas, donde podrá encontrar en el apartado "APNFD Inscritas (artículo 15 y 15 bis)" videos, capacitaciones, preguntas frecuentes, manuales, archivos necesarios para la presentación de .XML y las guías de uso de cada funcionalidad de SICVECA;
- ✓ Servicios, donde podrá dirigirse al Sistema de Administración de Usuarios Externos para crear roles y otorgar permisos de acceso a SICVECA;
- Circulares y Normativas donde podrá consultar las circulares y normativas emitidas por la Superintendencia que se encuentran vigentes.

En esta página, podrá ingresar al sistema de SICVECA dando clic en el botón "Ingrese Utilizando Firma Digital":

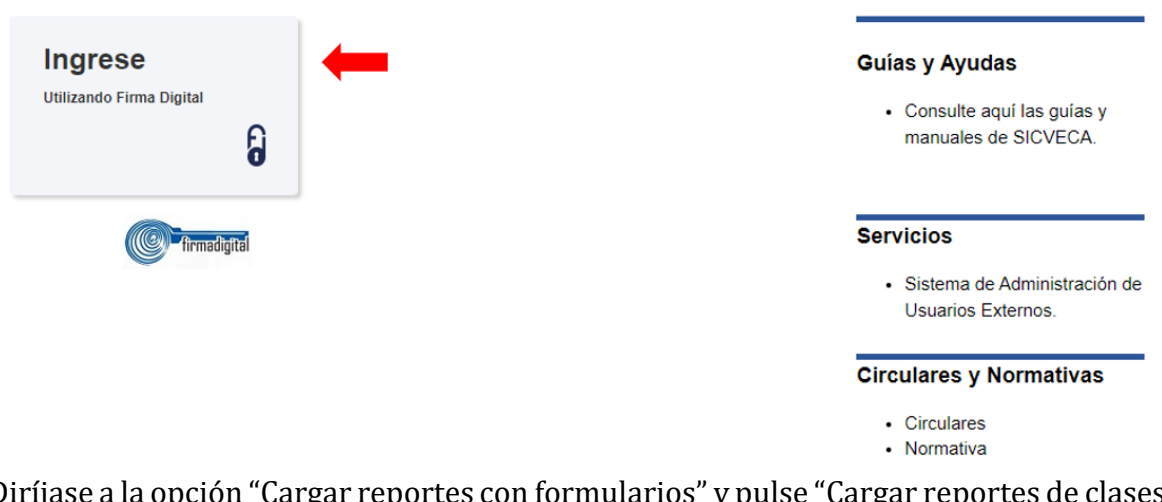

Diríjase a la opción "Cargar reportes con formularios" y pulse "Cargar reportes de clases de datos con formularios":

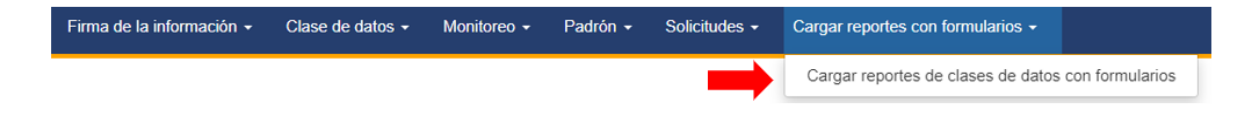

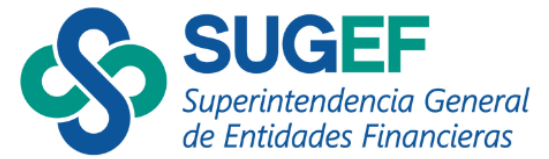

A continuación, se desplegarán todas las actividades que tiene inscritas en SUGEF:

|                                             | Entidad:                                                           | *                                                                    |                                     |
|---------------------------------------------|--------------------------------------------------------------------|----------------------------------------------------------------------|-------------------------------------|
|                                             | Estimado usuario, por favor seleccion                              | e la clase de datos con la que desea trabajar:                       |                                     |
|                                             | * Se muestran disponibles las actividades asociaitas en el sistema | de SUGEF. IPO (micripción de Personas Obligadas desde SUGEF Directo) |                                     |
| ŏ                                           | <b>**</b>                                                          | 8                                                                    | <b>T</b>                            |
| Comerciantes de Metales y Piedras Preciosas | Casas de Empeña                                                    | Casinos                                                              | Administración de Dinero            |
| ۲                                           | 5                                                                  | <u>_</u>                                                             |                                     |
| Remesai y Transferencias                    | Facilidades Creditcias                                             | Proveedores de Servicios Fiduciarios                                 | Compra y Vienta de Bienes Immuebles |
| <b>2</b> 2                                  |                                                                    |                                                                      |                                     |
| Articulo 15 Ley 8204                        |                                                                    |                                                                      |                                     |

**Nota:** El campo "Entidad" corresponde al nombre de la persona física o jurídica inscrita que realizará el reporte.

| ~ · · |
|-------|
| l     |

**¡Importante!** En caso de estar inscrito por más de una actividad, deberá hacer la presentación para cada una de ellas de forma separada.

Seleccione la actividad de la que realizará el reporte

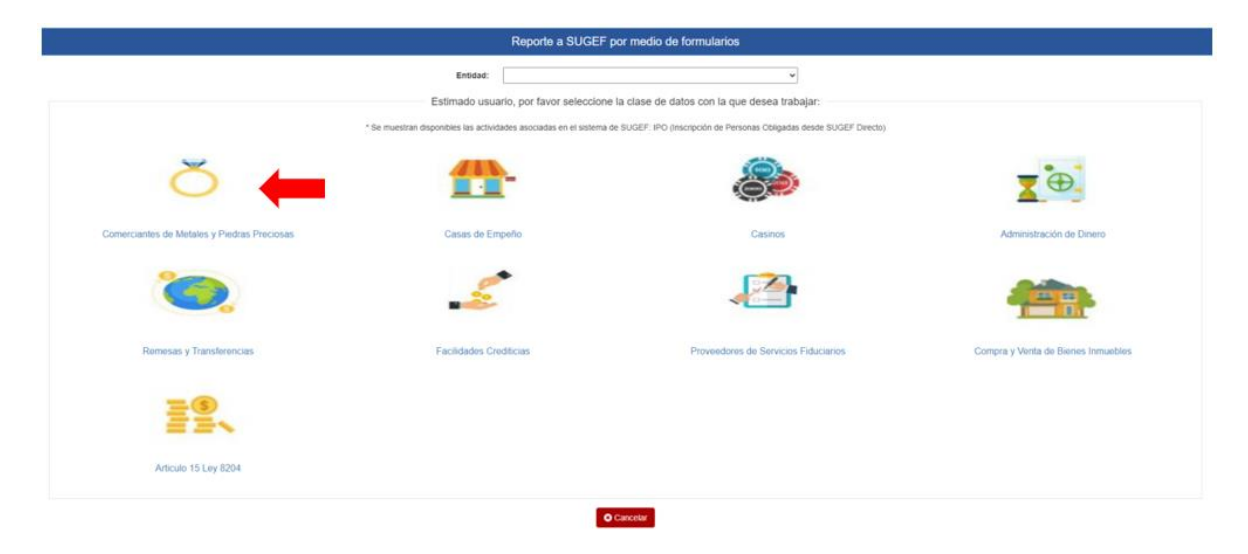

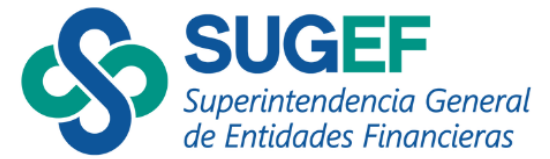

Seleccione el botón "Registro de Movimientos en Formularios"

| + | Reporte a SUGEF por medio de formularios                                               |
|---|----------------------------------------------------------------------------------------|
| ŏ | Entidad: Consulte calendario                                                           |
|   | Por favor seleccione el proceso que desea realizar:                                    |
|   | Paso 1. Registro de Movementos en Formularios Paso 2. Presentación de Reportes a SUGEF |
|   | Consulta y Carga de Formularios Dinámicos:                                             |
|   | Consulta de Reportes perdentes de Firma Consulta de Reportes presentados a SUGEF       |
|   | An Regressir O Cancellar                                                               |

El sistema le permitirá generar un nuevo reporte por mes o editar un reporte que ya haya incluido de previo para el mes a reportar.

#### \*\*Recuerde

- La información debe presentarse de acuerdo con los períodos designados según la calificación que le entregó SUGEF;
- Los reportes se presentan mensualmente, según el mes en que sucedieron las transacciones.

Seleccione el botón "Editar mes calendario" cuando ya se tiene el mes a reportar creado y se quiere realizar un ingreso adicional o una modificación de una transacción creada.

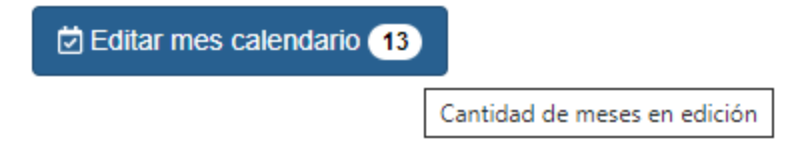

**Nota:** Se podrá editar o eliminar el mes calendario siempre y cuando, este mes se encuentre existente en borrador, es decir, no se haya firmado y enviado el reporte a la Superintendencia.

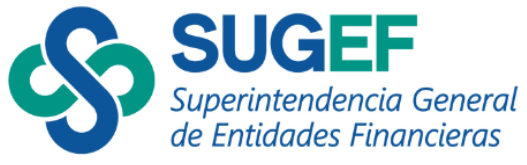

|                                                                                      | Reportes pendientes                                                                 | s de presentar a SUGEF                                                             |                                                                                     |
|--------------------------------------------------------------------------------------|-------------------------------------------------------------------------------------|------------------------------------------------------------------------------------|-------------------------------------------------------------------------------------|
| Clase de datos: Comerciantes de Metales y Piedras P                                  | ecosas                                                                              |                                                                                    | Consulte calendario                                                                 |
|                                                                                      | Seleccione un mes e                                                                 | xistente en borrador:                                                              |                                                                                     |
| mayo 2024 Reportes APNFD Comerciantes de metales y piedras preciosas Ley 7788        | 3 abril 2024<br>Reportes APNED Comerciantes de metales y pledras preciosas Ley 7786 | octubre 2023 Reportes APNFD Comercantes de metales y piedras preciosas Ley 7786    | septlembre 2023 Reportes APNFD Comerciantes de metales y piedras preciosas Ley 7766 |
| agosto 2023 Reportes APNFD Comerciantes de metales y piedras preciosas Ley 7786      | febrero 2023 Reportes APNFD Comercantes de metales y preciosas Ley 7765             | noviembre 2022 Reportes APNFD Comerciantes de metales y piedras preciosas Ley 7785 | octubre 2022 Reportes APNFD Conerciantes de metales y piedras preciosas Ley 7785    |
| Junio 2021 Reportes APNFD Comerciantes de metales y predras preciosas Ley 7786       | enero 2021 Reportes APNFD Comerciantes de metales y piedras preciosas Ley 7765      | enero 2020 Reportes APNED Comerciantes de metales y pietras preciosas Ley 7786     | novembre 2019 Reportes APNFD Comerciantes de metales y piedras preciosas Ley 7786   |
| Inoviembre 2018 Pepontes APNED Connectanties de metales y piedras preciosas Ley 7788 |                                                                                     |                                                                                    |                                                                                     |
|                                                                                      |                                                                                     |                                                                                    |                                                                                     |

Seleccione el botón "Crear mes calendario" cuando se va a realizar por primera vez el mes a reportar.

| + | Reportes pendientes de presentar a SUGEF                    |
|---|-------------------------------------------------------------|
| × | Entidad: Consulte calendario                                |
| 0 | Clase de datos: Comerciantes de Métales y Piedras Preciosas |
|   | 🗎 Cirear mes catendario 🔀 Editar mes catendario 🚯           |
|   | Regresar     O Cancetar                                     |

Indique el mes que va a reportar y el archivo de la actividad de la que está presentando el reporte y pulse "Guardar":

| +                | Reportes pendientes de presentar a SUGEF                                                 |
|------------------|------------------------------------------------------------------------------------------|
| ŏ                | Entidad: Consulte calendario Clase de datos: Comerciantes de Metales y Piedras Preciosas |
| Mes:<br>Archivo: | Reportes APR/FD Comerciantes de metales y piedras preciocas Ley 7766 •                   |
|                  | ◆ Regresar Cancelar                                                                      |

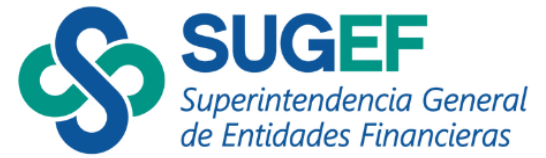

Seguidamente, el sistema lo dirige a la pantalla de "Información de los registros de movimientos del mes":

| +                        | Reportes pendientes de presentar a SUGEF                                                                                                    |
|--------------------------|----------------------------------------------------------------------------------------------------|
| Ŏ                        | Entidad:     Mes:     0106/2024       Clase de datos:     Connectantes de Metalles y Piedras Preciosas     Archivo:     Reportes APNFD Comerciantes de metalles y piedras preciosas Ley 7786                                                                                                    |
| ° +                      | Información de los registros de movimientos del mes                                                                                                    |
| Acción                   | Código *         Tipo         Nomère         Primer         Segundo         Nombre         Tipo         Tipo         Tipo         Monto         Fecha         Motivo         Orig           Registro         Carga         Identificación         Identificación         Persona         Apellido         Empresa         Reporte         Operación         Movimiento         Ingreso         Salda         Movimiento         Transacción         Res                                                                                                    |
| Mostrando<br>Mostrar y E | 0 de 0 Registros Accón - Registro - Código Carga - Identificación - Teo Identificación - Seconder Columnas: Accón - Registro - Código Carga - Identificación - Teo Identificación - Seconder Columnas: Accón - Registro - Código Carga - Identificación - Teo Identificación - Seconder Columnas: Accón - Registro - Código Carga - Identificación - Seconder Columnas: Accón - Registro - Código Carga - Identificación - Teo Identificación - Seconder Columnas: Accón - Registro - Código Carga - Identificación - Seconder Columnas: Accón - Registro - Código Carga - Identificación - Seconder Columnas: Accón - Registro - Código Carga - Identificación - Teo Identificación - Seconder Columnas: Accón - Registro - País Corgan Recurso - País Destino Recurso - País Destino Recurso - País Destino Recurso - País Destino Recurso - País Destino Recurso - País Destino Recurso - País Destino Recurso - País Corgan Recurso - País Destino Recurso - País Destino |
|                          | ◆ Reguesar O Cancetar                                                                                                    |

Esta pantalla cuenta con diferentes iconos según se detalla:

- C Refrescar datos de consulta
- + Agregar sus registros de movimientos
- A Prevalidar la información de este archivo
- Paso 2. Presentar Reportes a SUGEF
- Ir al módulo de consulta de solicitudes de empadronamiento
- Ver errores de validación general
  - El resultado de la revisión preliminar de su informe fue exitoso
  - Advertencia de errores
    - Editar

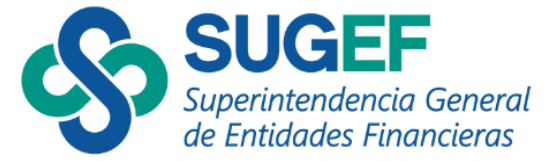

# **Registro de transacciones**

Recuerde que el llenado de los registros por medio de formularios es uno por uno, por lo que no podrá llenar varios registros a la vez.

• Para registrar las transacciones, pulse el botón +

| +                      | Reportes pendientes de presentar a SUGEF                                                                                                    |
|------------------------|----------------------------------------------------------------------------------------------------|
| ŏ                      | Entidad:     Mes:     0106/2024       Clase de datos:     Comerciantes de Metales y Piedras Preciosas     Archivo:     Reportes APNFD Comerciantes de metales y piedras preciosas Ley 7766                                                                                                    |
| 0 +                    | Información de los registros de movimientos del mes                                                                                                    |
| Acción                 | Registro Código* Loentificación Tipo Nombre Primer Segundo Apellido Empresa Reporte Operación Movimiento Ingreso Salida Movimiento Movimiento Transacción Rec<br>No Nay información                                                                                                    |
| Mostrando<br>Mostrar y | 0 0 de 0 Registros     Anterior     Siguiente Esconder Columnas: Accón - Registro - Códgo Carga - Identificación - Tipo Monter Persona - Primer Apelido - Segundo Apelido - Nontrie Empresa - Tipo Reporte - Tipo Operación - Tipo Monteniento - Tipo Montenia Movimiento - Monto Movimiento - Fedra Transacción - Digen Recurso - Ubicación Comprador/Verdeder - País Crigon Recurso - País Destino Recurso - |
|                        | An Angestar O Cancelar                                                                                                    |

A continuación, el sistema le mostrará el siguiente formulario que debe llenar:

| <b>←</b>                                                                                                    |                                                                                                    | Reportes pendientes de presentar a SUGEF                                                                                                    |
|----------------------------------------------------------------------------------------------------|----------------------------------------------------------------------------------------------------|----------------------------------------------------------------------------------------------------|
| Entidad:<br>Clase de datos: Comerciantes de Met                                                                                                    | tales y Piedras Preciosas                                                                                                    | Mes: 0106/2024 Archivo: Reportes APR/D Connerclantes de metales y piedras preciosas Ley 7786                                                                                                    |
| Identificación :<br>Tipo Identificación:<br>Tipo Reporte:<br>Tipo Operación:<br>Tipo Movimiento:<br>Tipo Salida:<br>Tipo Moneda Movimiento:<br>Monto Movimiento:<br>Pecha Transacción:<br>Motor Vansacción:<br>Origen Recurso: | Identificación         0           Seleccione         0           Seleccione         0           Seleccione         0           Seleccione         0           Seleccione         0           Seleccione         0           Seleccione         0           Seleccione         0           Seleccione         0           Seleccione         0           Seleccione         0           Porto         0           production         0           production         0 | El botón • le permite ver<br>el tipo de información que<br>debe incluir en el campo<br>del formulario                                                                                                    |
| Ubicación Comprador/Vendedor:                                                                                                    | Seleccione • 0                                                                                                    |                                                                                                    |
| Pais Origen Recurso:                                                                                                    | Seleccione *                                                                                                    |                                                                                                    |
| Pais Destino Recurso:                                                                                                    | Seleccione v 0                                                                                                    |                                                                                                    |
|                                                                                                    |                                                                                                    | Counter  Counter  Co |

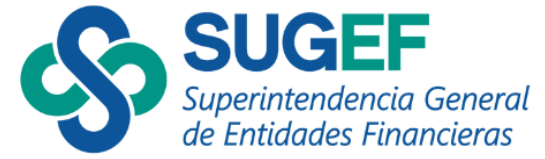

Una vez en esta pantalla, llene los datos de la transacción a reportar y pulse el botón **"Guardar"** 

**¡Importante!** Recuerde anotar la información completa y correcta en cada uno de los campos correspondientes.

Verifique que el sistema le indique que el movimiento se registró exitosamente y de clic en "Aceptar".

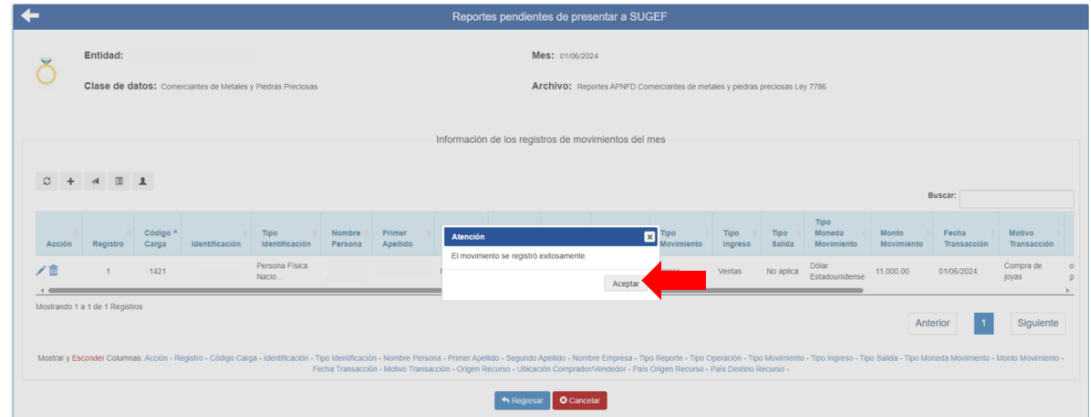

# Empadronamiento de personas por formularios.

Si al digitar el número de cédula del cliente que va a reportar no se encuentra incluido en el Padrón SUGEF, el sistema se lo indicará, por lo que debe solicitar su empadronamiento, para esto, se le habilitará un link para que realice la solicitud de empadronamiento, para lo cual, debe dar clic en "Click aquí".

| Identificación :              |                             | * La Identificación digitada no existe en el padrón interno de SUGEF: |
|-------------------------------|-----------------------------|-----------------------------------------------------------------------|
| Tipo Identificación:          | Empresa Jurídica Nacional * | Incluva la solicitud para empadronar                                  |
| Nombre Persona:               | Nombre Persona              |                                                                       |
| Primer Apellido:              | Primer Apellido             | Click AQUI.                                                           |
| Segundo Apellido:             | Segundo Apellido            | •                                                                     |
| Nombre Empresa:               | Nombre Empresa              | 0                                                                     |
| Tipo Reporte:                 | Seleccione *                | 0                                                                     |
| Tipo Operación:               | Seleccione *                | 0                                                                     |
| Tipo Movimiento:              | Seleccione *                | 0                                                                     |
| Tipo Ingreso:                 | Seleccione *                | 0                                                                     |
| Tipo Salida:                  | Seleccione *                | 0                                                                     |
| Tipo Moneda Movimiento:       | Seleccione v                | 0                                                                     |
| Monto Movimiento:             | Monto Movimiento            | ] •                                                                   |
| Fecha Movimiento:             | Fecha Movimiento            | ] •                                                                   |
| Motivo Movimiento:            | Motivo Movimiento           | 0                                                                     |
| Origen Recurso:               | Origen Recurso              |                                                                       |
| Ubicación Comprador/Vendedor: | Seleccione *                | 0                                                                     |
| Pais Origan Recurso:          | Seleccione *                | 0                                                                     |
| País Destino Recurso:         | Seleccione v                | 0                                                                     |
|                               |                             | Guardiar                                                              |
|                               |                             | Regnaat Canoder                                                       |

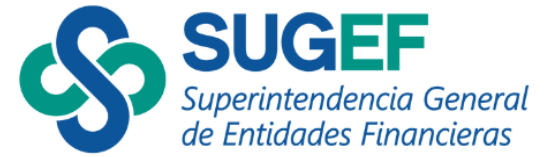

Para solicitar el empadronamiento debe llenar la información requerida, incluyendo adjuntar el documento de identificación de respaldo y pulsar el botón "Solicitar Inclusión"

| Solicitud de inclusión en                  | el padrón de personas SUGEF             |                             |
|--------------------------------------------|-----------------------------------------|-----------------------------|
| Complete la información re                 | querida                                 |                             |
| Tipo de identificación                     | Persona Física Nacional 🗸               |                             |
| Identificación                             |                                         |                             |
| Nombre                                     |                                         |                             |
| Primer apellido                            |                                         |                             |
| Segundo apellido                           |                                         |                             |
| Fecha de nacimiento                        |                                         |                             |
| País de nacimiento                         | Seleccione *                            |                             |
| Sexo                                       | Seleccione *                            |                             |
| Documento de respaldo<br>de identificación | Elegir archivo No se ha sngún archivo 🕄 | 1                           |
|                                            | So                                      | olicitar inclusión Cancelar |

El sistema le mostrará un mensaje indicando que la solicitud se generó con éxito y el proceso estará pendiente de aprobación por parte de la SUGEF.

| Entidad:                      |                                  |     | Mes: 0106/2024                                                               |
|-------------------------------|----------------------------------|-----|------------------------------------------------------------------------------|
| Clase de datos: Coneclantes   | a de Matales y Piedras Preciosas |     | Archivo: Reportes APRFD Consectantes de matales y piedras preciosas Ley 7786 |
|                               |                                  |     | Nuevo registro de movimiento:                                                |
| Identificación :              |                                  | 0   |                                                                              |
| Tipo Identificación:          | Persona Física Nacional          | . 0 |                                                                              |
| Nombre Persona:               |                                  | 0   |                                                                              |
| Primer Apellida:              | [                                | 0   |                                                                              |
| Segundo Apellido:             |                                  | 0   |                                                                              |
| Tipo Reporte:                 | Seleccione                       | . 0 |                                                                              |
| Tipo Operación:               | Seleccione                       | . 0 |                                                                              |
| Tipo Movimienta:              | Seleccione                       | . 0 |                                                                              |
| Tipo Ingreso:                 | Seleccione                       | . 0 | Solicitud de inclusión exitosa                                               |
| Tipo Salida:                  | Selectione                       | . 0 | La solicitud se generó con ánito, el proceso está pendiente de               |
| Tipo Moneda Movimiento:       | Selectione                       | . 0 | apropacion en SUGEP                                                          |
| Monto Movimiento:             | 0                                | 0   | Aceptar                                                                      |
| Fecha Tramacción:             | 01/05/2024                       | 0   |                                                                              |
| Motivo Transacción:           | Methys Transacción               | 0   |                                                                              |
|                               |                                  | -   |                                                                              |
| Origen Recurso:               | Orlgan Recurso                   | 0   |                                                                              |
| Ibicación Comprador/Vendedor: | Selections                       | . 0 |                                                                              |
| Pais Origen Recursor          | Selections                       | . 0 |                                                                              |
| Pais Destino Recurso:         | Selectione                       | . 0 |                                                                              |
|                               |                                  |     |                                                                              |
|                               |                                  |     | (f) Counter                                                                  |
|                               |                                  |     |                                                                              |

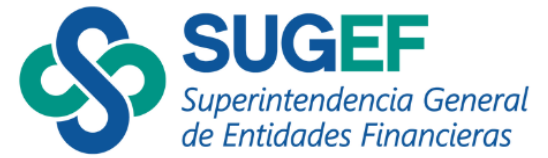

Mientras la solicitud de empadronamiento se encuentre pendiente de aprobación por parte de SUGEF se observará el ícono **L** 

|              |                |                   |                      |                         |                     |                      |                                | 140                               | portoo por                       | olonioo de p                            |                                           |                                   |                           |                         |                     |                      |                       |                   |                              |
|--------------|----------------|-------------------|----------------------|-------------------------|---------------------|----------------------|--------------------------------|-----------------------------------|----------------------------------|-----------------------------------------|-------------------------------------------|-----------------------------------|---------------------------|-------------------------|---------------------|----------------------|-----------------------|-------------------|------------------------------|
| ~            | Entidad:       |                   |                      |                         |                     |                      |                                |                                   |                                  | Mes: 01/06/2                            | 2024                                      |                                   |                           |                         |                     |                      |                       |                   |                              |
| 0            | Clase de       | datos: Com        | erciantes de Metales | y Piedras Preciosas     |                     |                      |                                |                                   |                                  | Archivo: R                              | eportes APNED Co                          | merciantes de                     | metales y pi              | edras preciosas Le      | 7786                |                      |                       |                   |                              |
|              |                |                   |                      |                         |                     |                      |                                |                                   |                                  |                                         |                                           |                                   |                           |                         |                     |                      |                       |                   |                              |
|              |                |                   |                      |                         |                     |                      |                                | Informa                           | ción de los                      | registros de n                          | novimientos de                            | l mes                             |                           |                         |                     |                      |                       |                   |                              |
|              |                |                   |                      |                         |                     |                      |                                |                                   |                                  |                                         |                                           |                                   |                           |                         |                     |                      |                       |                   |                              |
| ° +          | A 🗄            | 1                 |                      |                         |                     |                      |                                |                                   |                                  |                                         |                                           |                                   |                           |                         |                     |                      |                       | Buscar:           |                              |
|              |                |                   |                      |                         |                     |                      |                                |                                   |                                  |                                         |                                           |                                   |                           | Tipo                    |                     |                      |                       |                   |                              |
| Acción       | Registro       | Código *<br>Carga | Identificación       | Tipo<br>Identificación  | Nombre  <br>Persona | Primer (<br>Apellido | Segundo Apellido               | Nombre (<br>Empresa               | Tipo<br>Reporte                  | Tipo<br>Operación                       | Tipo<br>Movimiento                        | Tipo  <br>Ingreso                 | Tipo<br>Salida            | Moneda<br>Movimiento    | Monto<br>Movimiento | Fecha<br>Transacción | Motivo<br>Transacción | Origen<br>Recurso | Ubicación<br>Comprador/Vende |
| /81          |                | 1421              |                      | Persona Física<br>Nacio |                     |                      |                                |                                   | Efectivo                         | Operación<br>única                      | Ingreso                                   | Ventas                            | No aplica                 | Dólar<br>Estadounidense | 11,000.00           | 01/05/2024           | compra de<br>joyería  | orden<br>patronal | COSTARICA                    |
| -            | •              |                   |                      |                         |                     |                      |                                |                                   |                                  |                                         |                                           |                                   |                           |                         |                     |                      |                       | _                 |                              |
| IOSE and O   | ra i de i Regi | seros             |                      |                         |                     |                      |                                |                                   |                                  |                                         |                                           |                                   |                           |                         |                     |                      | Ant                   | erior             | Siguiente                    |
|              |                |                   |                      |                         |                     |                      |                                |                                   |                                  |                                         |                                           |                                   |                           |                         |                     |                      |                       |                   |                              |
| strar y Esco | onder Columna  | s: Acción - Reg   | istro - Código Carga | - Identificación - Tipo | Identificación -    | Nombre Perso         | na - Primer Apel<br>- Origen R | lido - Segundo<br>lecurso - Ubica | Apellido - Norr<br>ción Comprade | ibre Empresa - Tij<br>m/Vendedor - País | po Reporte - Tipo (<br>s Origen Recurso - | Iperación - Tip<br>País Destino P | o Movimiento<br>Recurso - | - Tipo Ingreso - Tip    | io Salida - Tipo Mo | meda Movimiento -    | Monto Movimiento      | - Fecha Transa    | cción - Motivo Transac       |
|              |                |                   |                      |                         |                     |                      |                                |                                   |                                  |                                         |                                           |                                   |                           |                         |                     |                      |                       |                   |                              |

**Nota:** Recuerde que la solicitud de empadronamiento se envía a SUGEF para ser **revisada**, por lo que, en el momento de incluir la solicitud, el sistema le mostrará el siguiente mensaje:

| Acción    | ∳<br>Registro                             | Código ≜<br>Carga               | Identificació               | ♦ Tipo ♦<br>Identificación | Nombre ≑<br>Persona | Primer 🔶<br>Apellido | Segundo 🔶<br>Apellido |
|-----------|-------------------------------------------|---------------------------------|-----------------------------|----------------------------|---------------------|----------------------|-----------------------|
| ∕ 🛍 💄     | • 111111112 - * La<br>trámite de solicitu | a persona cue<br>.id de empadri | nta con un<br>onamiento por | Persona Física<br>Nacio    |                     |                      |                       |
| Mostrando | favor espere que<br>proceso.              | la SUGEF co                     | mplete el                   |                            |                     |                      |                       |

La SUGEF le indicará si acepta dicha solicitud o la rechaza:

- En caso de aceptar la solicitud el sistema eliminará el ícono **L** del registro que usted incluyó, lo que indicaría que el empadronamiento fue aceptado.
- En caso contrario, si la SUGEF rechaza su solicitud de empadronamiento, el sistema le indicará que su solicitud fue rechazada y le mencionará las razones que motivaron al rechazo, las cuales deberá corregir para presentar nuevamente una solicitud de empadronamiento.

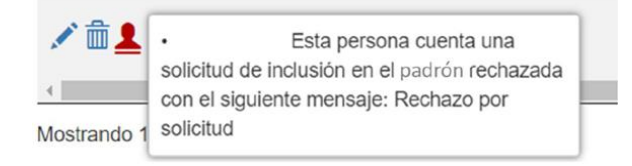

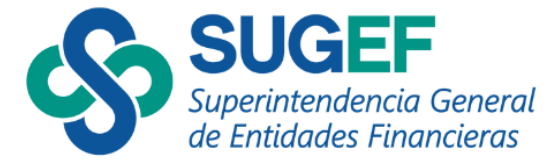

**\*\*Recuerde** que todos sus clientes deben estar registrados en el Padrón de SUGEF, con el nombre correcto antes de que realice a solicitud.

# Prevalidación de registros del mes y corrección de errores

Cuando finalice los registros de cada una de las transacciones a reportar en el mes, el sistema le permitirá revisar los datos, a fin de identificar errores que requieran ser corregidos antes de la presentación final.

 Proceda a revisar su reporte en el botón "Prevalidar la información de este archivo", el sistema le indicará el siguiente mensaje:

Estimado usuario su información a sido enviada a validar, espere unos minutos y presione el icono de refrescar 🖇

- Luego de "refrescar" el sistema le indicará si sus registros contienen errores, mostrándole el ícono Ver errores de validación general. (en color amarillo); acá podrá observar todos los errores generales de validación.
- Para cada uno de los registros enlistados en la pantalla, el sistema le mostrará el ícono A el cual le indicará, que ese registro cuenta con errores específicos de validación, los cuales puede consultar haciendo clic en el ícono

| +                                                                                                    |                                                                                                    |                                                              | Reportes pendientes de p                                 | resentar a SUGEF                  |                                     |                                 |                            |  |  |  |  |  |  |
|----------------------------------------------------------------------------------------------------|----------------------------------------------------------------------------------------------------|--------------------------------------------------------------|----------------------------------------------------------|-----------------------------------|-------------------------------------|---------------------------------|----------------------------|--|--|--|--|--|--|
| Entidad: Mes: 0106/2022      Clase de datos: Casas de Empeño     Archivo: Repontes APNFD Casas de Empeño Ley 7766 |                                                                                                    |                                                              |                                                          |                                   |                                     |                                 |                            |  |  |  |  |  |  |
|                                                                                                    | Información de los registros de movimientos del mes                                                                                                    |                                                              |                                                          |                                   |                                     |                                 |                            |  |  |  |  |  |  |
| ° +                                                                                                    |                                                                                                    |                                                              |                                                          |                                   |                                     |                                 |                            |  |  |  |  |  |  |
| Acción                                                                                                    | Código * Tipe<br>Registro Carga Identificación Iden                                                                                                    | /ipo  Nombre Primer  Se<br>dentificación Persona Apellido Ap | Jegundo () Nombre () Tipo ()<br>Ipellido Empresa Reporte | Tipo Tipo<br>Operación Movimiento | Tipo O Tipo O<br>Ingreso Salida     | Tipo<br>Moneda Monto Movimiento | Fecha I Motivo Transacción |  |  |  |  |  |  |
| ✓ îi ▲                                                                                                    | 1335 Perso<br>Nacio                                                                                                    | nsona Física<br>acio                                         | Efectivo                                                 | Operación Ingreso<br>única        | Venta de No aplica E<br>artículos E | Dólar 1.00<br>Estadounidense    | 01/06/2022                 |  |  |  |  |  |  |
| Mostrando 1<br>Mostrar y E                                                                                        | Mostrand 1 a 1 de 1 Registrios           Anterior         1         Siguiente           Mostrar o 1 a 1 de 1 Registrio         Figo Registrio - Nombre Empresa - Tipo Registrio - Tipo Novimiento - Tipo Ingenso - Tipo Siguiente - Tipo Movimiento - Tipo Ingenso - Tipo Siguiente - Tipo Movimiento - Tipo Ingenso - Tipo Siguiente - Tipo Movimiento - Tipo Ingenso - Tipo Siguiente - Tipo Movimiento - Tipo Ingenso - Tipo Siguiente - Tipo Movimiento - Tipo Ingenso - Tipo Siguiente - Tipo Movimiento - Tipo Ingenso - Tipo Siguiente - Tipo Movimiento - Montee Amorinanto - Montee Amorinanto - Montee Mersiona - Nontore Empresa - Tipo Registrio - Tipo Movimiento - Tipo Ingenso - Tipo Siguiente - Montee Movimiento - Montee Mersiona - Nontore Empresa - Tipo Movimiento - Tipo Ingenso - Tipo Siguiente - Montee Movimiento - Montee Movimiento - Montee Montee Montee Montee Movimiento - Montee Movimiento - Montee Movimiento - Montee Movimiento - Montee Movimiento - Montee Movimiento - Montee Movimiento - Montee Movimiento - Montee Movimiento - Montee Movimiento - Montee Movimiento - Montee Movimiento - Montee Movimiento - Mont |                                                              |                                                          |                                   |                                     |                                 |                            |  |  |  |  |  |  |
|                                                                                                    |                                                                                                    | r ooms menvelucion + mooryo manaducio                        | Regresar Oca                                             | ncelar                            | o ana cousino recuiso -             |                                 |                            |  |  |  |  |  |  |

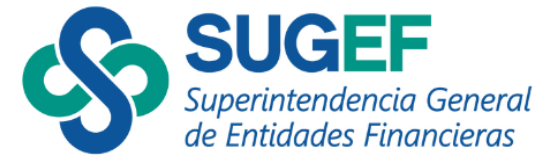

• Seguidamente, el sistema le muestra la lista de errores de cada registro, que puede ser exportada a excel.

|                                                                 |                          | Error(es) en registro del movimiento:                                                                                                    |                         |
|-----------------------------------------------------------------|--------------------------|----------------------------------------------------------------------------------------------------|-------------------------|
|                                                                 |                          |                                                                                                    | Buscar:                 |
|                                                                 | Campos 🔺<br>Involucrados | Validación                                                                                                    | Código de<br>Validación |
|                                                                 | ۲                        | Verificar que los campos "Tipoldentificación", "Numeroldentificacion", "PrimerApellidoCliente", "SegundoApellidoCliente" y<br>"NombreCliente" correspondan a un registro en los padrones de la SUGEF para los tipos de persona 1, 3 ó 5. | 6                       |
| Pulse este botón para                                           | ~                        | El campo "Numeroldentificacion" debe corresponder con la identificación principal según el padrón de personas de SUGEF.                                                                                                    | 9                       |
| ubicar el campo<br>específico que contiene<br>el error señalado | ۲                        | Cuando se seleccione el Tipo de Movimiento "Ingreso" el dato seleccionado para Tipo de Salida debe ser "No Aplica".                                                                                                    | 21                      |
|                                                                 | ۲                        | El campo monto de movimiento no puede ser cero ni un número negativo.                                                                                                    | 25                      |

• Al pulsar en el botón <sup>(\*)</sup> el sistema resalta el campo específico del error, tal como se muestra seguidamente:

| Excel                   |                                                                        |                                                                                                   |                                                                            |                         |
|-------------------------|------------------------------------------------------------------------|---------------------------------------------------------------------------------------------------|----------------------------------------------------------------------------|-------------------------|
| _                       |                                                                        |                                                                                                   |                                                                            | Buscar:                 |
| Campos<br>Involucrados  |                                                                        | Validación                                                                                        |                                                                            | Código de<br>Validación |
| ۲                       | Verificar que los campos "Tipoldentifi<br>"NombreCliente" correspondan | cación", "Numeroldentificacion", "PrimerApellide<br>a un registro en los padrones de la SUGEF par | oCliente", "SegundoApellidoCliente" y<br>ra los tipos de persona 1, 3 ó 5. | 6                       |
| ۲                       | El campo "Numeroldentificacion" debe                                   | corresponder con la identificación principal se                                                   | gún el padrón de personas de SUGEI                                         | F. 9                    |
| ۲                       | Cuando se seleccione el Tipo de M                                      | ovimiento "Ingreso" el dato seleccionado para 1                                                   | līpo de Salida debe ser "No Aplica".                                       | 21                      |
| •                       | El campo mo                                                            | nto de movimiento no puede ser cero ni un núm                                                     | iero negativo.                                                             | 25                      |
| Mostrando 1 a 4 de 4 Re | gistros                                                                |                                                                                                   | Anterior                                                                   | 1 Siguiente             |
|                         |                                                                        |                                                                                                   |                                                                            |                         |
|                         | * Debe editar el registro                                              | o y enviar de nuevo para corregir la información                                                  | 4.                                                                         |                         |
|                         |                                                                        | Editor movimiento:                                                                                |                                                                            |                         |
| Identificación :        | 101110101                                                              |                                                                                                   |                                                                            |                         |
|                         |                                                                        |                                                                                                   |                                                                            |                         |
| Tipo Identificación:    | Persona Física Nacional                                                | · 0                                                                                               |                                                                            |                         |
| Nombre Persona:         | Ejemplo                                                                | 0                                                                                                 |                                                                            |                         |
| Primer Apellido:        | Ejemplo 1                                                              | 0                                                                                                 |                                                                            |                         |
| Segundo Apellido:       | Ejemplo 2                                                              | 0                                                                                                 |                                                                            |                         |
| Tipo Reporte:           | Efectivo                                                               | v 0                                                                                               |                                                                            |                         |
| Tipo Operación:         | Operación múltiple                                                     | · 0                                                                                               |                                                                            |                         |
| Tipo Movimiento:        | Ingreso                                                                | × 0                                                                                               |                                                                            |                         |
| Tipo Ingreso:           | Ventas                                                                 | · 0                                                                                               |                                                                            |                         |
| Tipo Salida:            | Compra de insumos                                                      | · 0                                                                                               |                                                                            |                         |
| Tipo Moneda Movimiento: | dolar estadounidense                                                   | - 0                                                                                               |                                                                            |                         |
|                         | Gotal Cotadounidonido                                                  |                                                                                                   |                                                                            |                         |
| Monto Movimiento:       | 0.00                                                                   | 0                                                                                                 |                                                                            |                         |

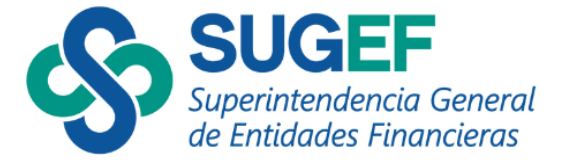

Una vez que corrija los errores y vuelva a prevalidar en el ícono , el sistema no le mostrará avisos en cada registro:

| Acción | •<br>Registro | Código 🔺<br>Carga |  |
|--------|---------------|-------------------|--|
| × 💼    | 1             | 1412              |  |

Y el indicador de errores generales se le mostrará en color verde:

| +   | Reportes pendientes de presentar a SUGEF                                                                                                    |  |  |  |  |  |  |  |  |  |  |  |  |  |
|-----|----------------------------------------------------------------------------------------------------|--|--|--|--|--|--|--|--|--|--|--|--|--|
| Č   | Entidad:     Mes:     01/02/2022       Clase de datos:     Comerciantes de Metales y Piedras Preciosas     Archivo:     Reportes APNPD Comerciantes de metales y piedras preciosas Ley 7786                                                                                                    |  |  |  |  |  |  |  |  |  |  |  |  |  |
| 0   | Información de los registros de movimientos del mes                                                                                                    |  |  |  |  |  |  |  |  |  |  |  |  |  |
|     | Buser                                                                                                    |  |  |  |  |  |  |  |  |  |  |  |  |  |
| A   | cción Registro Cargo Identificación Identificación Persona Apellido Apellido Emgreso Reporte Operación Movimiento Ingreso Salida Movimiento Tansacción                                                                                                    |  |  |  |  |  |  |  |  |  |  |  |  |  |
|     | No hay información                                                                                                    |  |  |  |  |  |  |  |  |  |  |  |  |  |
| Mos | Mostrando 0 de 0 Registros Siguiente - Siguiente - Siguiente - Siguiente - Siguiente - Siguiente - Siguiente - Siguiente - Siguiente - Siguiente - Siguiente - Siguiente - Siguiente - Teo Novimento - Teo Novimento - Teo Nov |  |  |  |  |  |  |  |  |  |  |  |  |  |
|     | Monto Movimento - Fecha Transacción - Molvo Transacción - Origen Recurso - Ubicación Compredor/Vendedor - Paía Origen Recurso - Paía Destino Recurso -                                                                                                    |  |  |  |  |  |  |  |  |  |  |  |  |  |
|     | ◆ Regressar O Cancelar                                                                                                    |  |  |  |  |  |  |  |  |  |  |  |  |  |

# Presentación de reportes a SUGEF

• Una vez que se asegure que sus reportes no contengan errores, pulse el botón 🔳 para presentar el reporte a SUGEF:

| +                          |                                                                                                    |                   |               |                         |                     |                      |                       | Rep               | oortes per      | dientes de p       | oresentar a S                                                                                    | UGEF            |                |                                |                     |                      |                       |                   |                                 |
|----------------------------|----------------------------------------------------------------------------------------------------|-------------------|---------------|-------------------------|---------------------|----------------------|-----------------------|-------------------|-----------------|--------------------|--------------------------------------------------------------------------------------------------|-----------------|----------------|--------------------------------|---------------------|----------------------|-----------------------|-------------------|---------------------------------|
| ŏ                          | Entidad:<br>)<br>Clase de datos: Comerciantes de Metales y Piedres Preciosas                                                                                                    |                   |               |                         |                     |                      |                       |                   |                 |                    | Mes: 01/06/2024<br>Archivo: Reportes APNPD Convercientes de metales y piedras preciosas Ley 7706 |                 |                |                                |                     |                      |                       |                   |                                 |
|                            | Información de los registros de movimientos del mes                                                                                                    |                   |               |                         |                     |                      |                       |                   |                 |                    |                                                                                                  |                 |                |                                |                     |                      |                       |                   |                                 |
| Acción                     | Registro                                                                                                    | Código *<br>Carga | dentificación | Tipo didentificación    | Nombre  <br>Persona | Primer  <br>Apellido | Segundo  <br>Apellido | Nombre<br>Empresa | Tipo<br>Reporte | Tipo<br>Operación  | Tipo<br>Movimiento                                                                               | Tipo<br>Ingreso | Tipo<br>Salida | Tipo<br>Moneda (<br>Movimiento | Monto<br>Movimiento | Fecha<br>Transacción | Motivo<br>Transacción | Origen<br>Recurso | Ubicación<br>Comprador/Vendedor |
| 18                         | 1                                                                                                    | 1421              |               | Persona Física<br>Nacio |                     |                      |                       |                   | Efectivo        | Operación<br>única | Ingreso                                                                                          | Ventas          | No aplica      | Dölar<br>Estadounidense        | 11,000.00           | 01/05/2024           | compra de<br>joyeria  | orden<br>patronal | COSTA RICA                      |
| Mostrando<br>Mostrar y Esc | Median / Estadouideres       Median / Estadouideres       M |                   |               |                         |                     |                      |                       |                   |                 |                    |                                                                                                  |                 |                |                                |                     |                      |                       |                   |                                 |

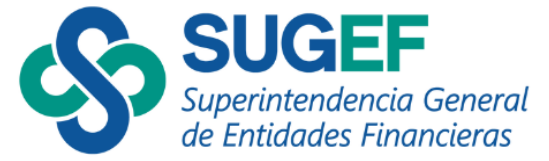

- A continuación, el sistema le mostrará el calendario de cumplimiento, donde podrá observar el estado de todos los reportes que ha presentado, que se encuentran pendientes o que se pueden presentar sin que su plazo esté vencido;
- En el ícono Upodrá consultar el significado de cada color que se presenta en el calendario de cumplimiento.

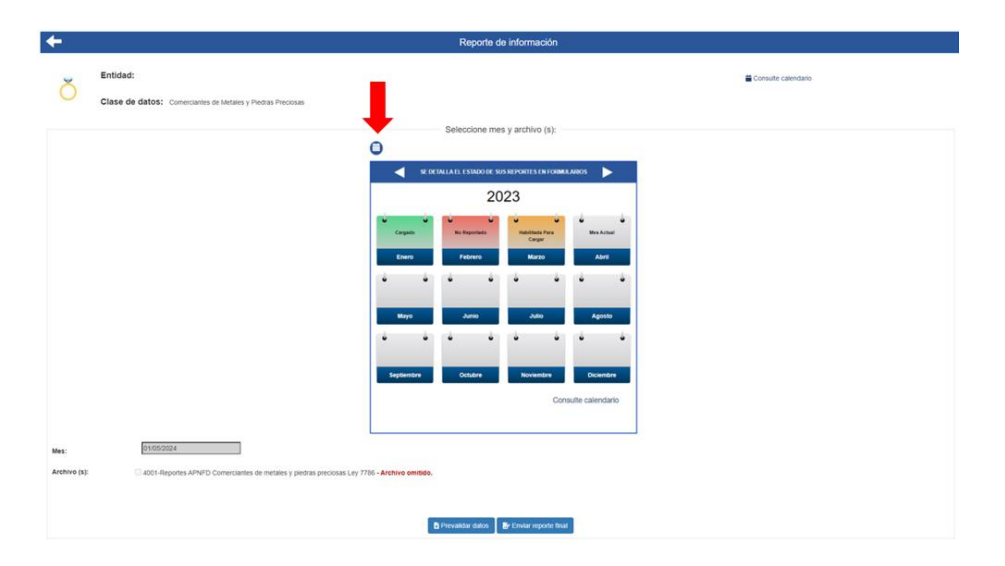

• En el apartado "Consulte calendario", podrá observar las fechas en que se reporta cada periodo (próximos a vencer):

| +                                                                                                    |            | Reporte de in                       | formación                                            |   |
|----------------------------------------------------------------------------------------------------|------------|-------------------------------------|------------------------------------------------------|---|
| Clase de datas: Conectanos de biolos y Pedras Pedras Pedras                                                     |            |                                     |                                                      |   |
|                                                                                                    | California | Fecha de Vesclerinste de<br>Entrega | Moses que debes estas presentados al<br>Venclasianto | - |
|                                                                                                    | Tipo 1     | 20 de Marzo                         | Enero - Febrero                                      |   |
|                                                                                                    |            | 20-de Mayo                          | Marco - Abril                                        |   |
|                                                                                                    |            | 20 de Julio                         | Mayo - Junio                                         |   |
|                                                                                                    |            | 20 de Setiendre                     | Julo - Agostu                                        |   |
|                                                                                                    |            | 20 de Noviembre                     | Settembre - Octubre                                  |   |
|                                                                                                    | Tes 7      | 20 de Crero seguerde alto           | Novembre - Ociandre                                  |   |
|                                                                                                    | Tipo 2     | 20 de tuño                          | Abril - Maso - Junio                                 |   |
|                                                                                                    |            | 20 de Octubre                       | iulo - Agosto - Settembre                            |   |
|                                                                                                    |            | 20 de livero siguiente also         | Octubre - Noviembre - Diciembre                      |   |
|                                                                                                    | Tipo 3     | 20 de Maço                          | Enero - Febraro - Marzo - Abril                      |   |
|                                                                                                    |            | 20 de Sebendre                      | Mayo - Junio - Julio - Agosto                        |   |
|                                                                                                    |            |                                     |                                                      |   |
| Market Market Market Market Market Market Market Market Market Market Market Market Market Market Market Market |            |                                     | Cestar                                               |   |
| Mes                                                                                                    |            |                                     |                                                      |   |
| Archivo (N) 🚦 4001-Reportes AP10FD Connectantes de metales y pretale precioses Lay 1786                         |            |                                     |                                                      |   |
|                                                                                                    |            |                                     |                                                      |   |
|                                                                                                    |            | Birrenalitar tabas Brit             | Invia reports linal                                  |   |
|                                                                                                    |            |                                     |                                                      |   |
|                                                                                                    |            | + Rogenar 0                         | Carcelar                                             |   |
|                                                                                                    |            |                                     |                                                      |   |

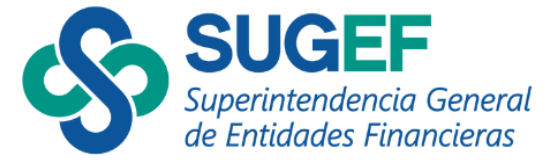

El

• En el campo "Mes", seleccione el mes a presentar, pulse el cuadro en blanco en "Archivo" y presione el botón "Enviar reporte final" para continuar con el proceso:

| Mes:                                             | 01/04/2024                                                                                                    |                                                                                                    |                                                                                              |                                                        |                              |
|--------------------------------------------------|----------------------------------------------------------------------------------------------------|----------------------------------------------------------------------------------------------------|----------------------------------------------------------------------------------------------|--------------------------------------------------------|------------------------------|
| Archivo (s):                                     | 4001-Reportes APNFD Com                                                                                                    | nerciantes de metales y piedras precio:                                                                                                    | sas Ley 7786                                                                                 | Prevalidar                                             | datos 🛛 😰 Enviar reporte f   |
| atomo lo                                         | montrová ol sigu                                                                                                    | ionto origo.                                                                                                    |                                                                                              | the R                                                  | tegresar 😵 Cancelar          |
| stema le                                         | mostrara el sigu                                                                                                    | liente aviso:                                                                                                    |                                                                                              |                                                        |                              |
| Enviar                                           | reporte final                                                                                                    |                                                                                                    |                                                                                              |                                                        | ×                            |
| Estima<br>reporte<br>En cas<br>inform<br>(Tel: 2 | ado usuario, favor verifica<br>e final, ya que la acción n<br>so de requerir una modifio<br>ación y deberá contactar<br>243-5048 opción 2, corre | ar el registro de todos los<br>o se puede reversar.<br>cación <b>posterior</b> a dicha<br>al Departamento de An<br>o: consultasarticulo15@ | s movimientos del peri<br>a presentación, deberá<br>álisis y Cumplimiento o<br>sugef.fi.cr). | odo, antes de p<br>á realizar una su<br>de la Ley 7786 | resentar su<br>Istitución de |
|                                                  |                                                                                                    |                                                                                                    |                                                                                              | -                                                      | Sí No                        |

**Nota:** Recuerde verificar antes de pulsar "Si" que los movimientos están correctos y completos, si no está seguro pulse "No".

## Consulta de reportes pendientes de firmar

• Para firmar el reporte y enviarlo a SUGEF pulse el botón 🖍 , el sistema le mostrará la pantalla de "Formularios en Espera de Firmas":

| -                            | Formularios en Espera de Firmas |            |                                                |                       |                              |  |
|------------------------------|---------------------------------|------------|------------------------------------------------|-----------------------|------------------------------|--|
|                              |                                 |            | Registros:                                     |                       |                              |  |
| Mostrar<br>10 ~<br>Registros |                                 |            |                                                |                       | Buscar:                      |  |
| Firmar                       | Usuario de envío                | Periodo    | Clase de Datos                                 | Fecha de<br>ingreso 🕴 | Anular presentación de firma |  |
|                              |                                 | 01/03/2021 | Comerciantes de Metales y Piedras<br>Preciosas | 26/1/2022 16:14:04    | Ē                            |  |
| Mostrando 1 a 1 d            | e 1 Registros                   |            |                                                | Anterior              | 1 Siguiente                  |  |
|                              |                                 |            | ◆ Regresar © Cancelar                          |                       |                              |  |

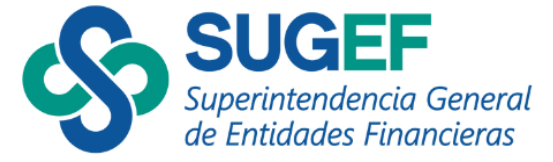

**\*\*\*Recuerde** que antes de este paso, usted debe haber revisado que sus registros no contengan errores, ya que una vez firmado y enviado el reporte final, la acción <u>no se</u> <u>puede reversar.</u>

| 0 | Firmas Pendient | es OPuestos asignados al usu:    | ario autenticado 🛛 🕑 F | irma Recibida    | ⊡Firma Recibida por Puestos Asociados |  |
|---|-----------------|----------------------------------|------------------------|------------------|---------------------------------------|--|
|   |                 |                                  | Firmas Requ            | eridas           |                                       |  |
|   | Titular         |                                  | Suplentes              | Recibido         | Detalle de la Firma Recibida          |  |
|   | 82 - Representa | ante Legal Art 15 ( 60 )         |                        | 0                |                                       |  |
|   |                 |                                  |                        |                  |                                       |  |
|   |                 |                                  |                        |                  |                                       |  |
|   |                 |                                  |                        |                  |                                       |  |
|   |                 |                                  |                        |                  |                                       |  |
|   |                 |                                  |                        | _( , )           |                                       |  |
|   |                 |                                  |                        |                  |                                       |  |
|   |                 | Resur                            | nen y verifica         | ción de da       | tos                                   |  |
|   |                 | Class de detes: Comerciantes     | de Metales v – Fe      | sha da Dasihar a | alázanlan DC do anara do              |  |
|   |                 | Piedras Preciosas                | 20                     | 22 16:14:04      | liercoles, zo de enero de             |  |
|   |                 | Enviado por:                     |                        |                  |                                       |  |
|   |                 |                                  | Archivos:              |                  |                                       |  |
|   |                 |                                  | Archivo                | Cantidad         |                                       |  |
|   |                 | 4                                |                        | Registros        |                                       |  |
|   |                 | 4                                | Comerciantes de        | 1                |                                       |  |
|   |                 |                                  | preciosas Ley 7786     |                  |                                       |  |
|   |                 |                                  |                        |                  |                                       |  |
|   |                 | Att:                             |                        |                  |                                       |  |
|   |                 | oz - rtepresentante Legai Art 15 |                        |                  | Siguiente                             |  |
|   |                 |                                  |                        |                  |                                       |  |

• Confirme los datos y pulse "siguiente", el sistema le mostrará la pantalla de firmas.

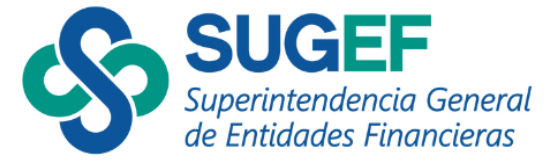

• Pulse el botón "firmar"

| Firmas Pendientes  | OPuestos asignados al usuario autenticado | CFirma Recibida | ☑Firma Recibida por Puestos Asociados |
|--------------------|-------------------------------------------|-----------------|---------------------------------------|
|                    | Firmas R                                  | equeridas       |                                       |
| Titular            | Suplentes                                 | Recibido        | Detalle de la Firma Recibida          |
| 82 - Representante | Legal Art 15 (60)                         | 0               |                                       |

| D                                                               | eclaración y envío de                                                               | e informació                     | n                             |
|-----------------------------------------------------------------|-------------------------------------------------------------------------------------|----------------------------------|-------------------------------|
| Señor (a)<br>de Captura, Verifica<br>Información:               | con la ide<br>ción y Carga (SICVECA), solic                                         | entificación<br>ita su FIRMA sob | el Sistema<br>re la siguiente |
| Clase de datos: Co<br>Mes a presentar: 0<br>Emisión de firma: 2 | merciantes de Metales y Piedra<br>1/03/2021<br>6/01/2022<br>Archivos:               | as Preciosas                     |                               |
|                                                                 | Archivo                                                                             | Cantidad<br>Registros            |                               |
|                                                                 | 4001 - Reportes APNFD<br>Comerciantes de<br>metales y piedras<br>preciosas Ley 7786 | 1                                |                               |
|                                                                 | Verifique que se encuen<br>los registros para el p                                  | tren todos<br>eriodo.            |                               |
|                                                                 |                                                                                     |                                  |                               |

• El sistema le mostrará el siguiente mensaje:

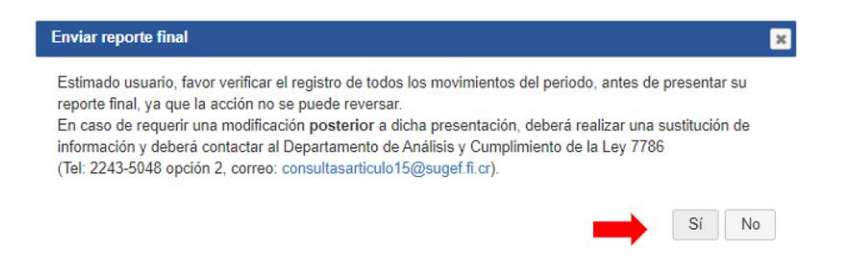

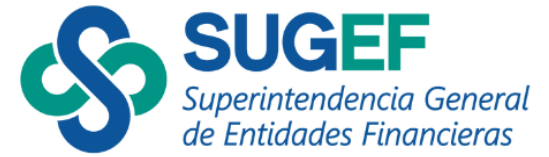

**Nota:** Recuerde verificar antes de pulsar "Si" que los movimientos están correctos y completos, si no está seguro pulse "No".

• Para consultar los reportes presentados a SUGEF pulse el botón "Si".

| <b>(-</b>                    | Formularios en Espera de Firmas                                                                                                    |                                |  |  |  |
|------------------------------|----------------------------------------------------------------------------------------------------|--------------------------------|--|--|--|
|                              | Registros:                                                                                                    |                                |  |  |  |
| Mostrar<br>10 v<br>Registros |                                                                                                    | Buscar:                        |  |  |  |
| Firmar 🔺 Usuario             | le envio 🔅 Periodo 🛊 Clase de Datos 🔅 Fecha de ingreso 🔅                                                                                                    | Anular presentación de firma 🔅 |  |  |  |
|                              | No hay información                                                                                                    |                                |  |  |  |
| Mostrando 0 de 0 Registros   | Mostrando 0 de 0 Registros           Se recibieron todas las firmas         Image: Comparison of the enviado a validar.           ¿Desea ir a la pantalla de Consulta de Reportes presentados a SUGEF? |                                |  |  |  |
|                              | En este momento no nay cargas en proceso de limita.                                                                                                    |                                |  |  |  |

El sistema le mostrará la siguiente pantalla, donde podrá verificar con el ícono <sup>9</sup> que el archivo fue cargado correctamente:

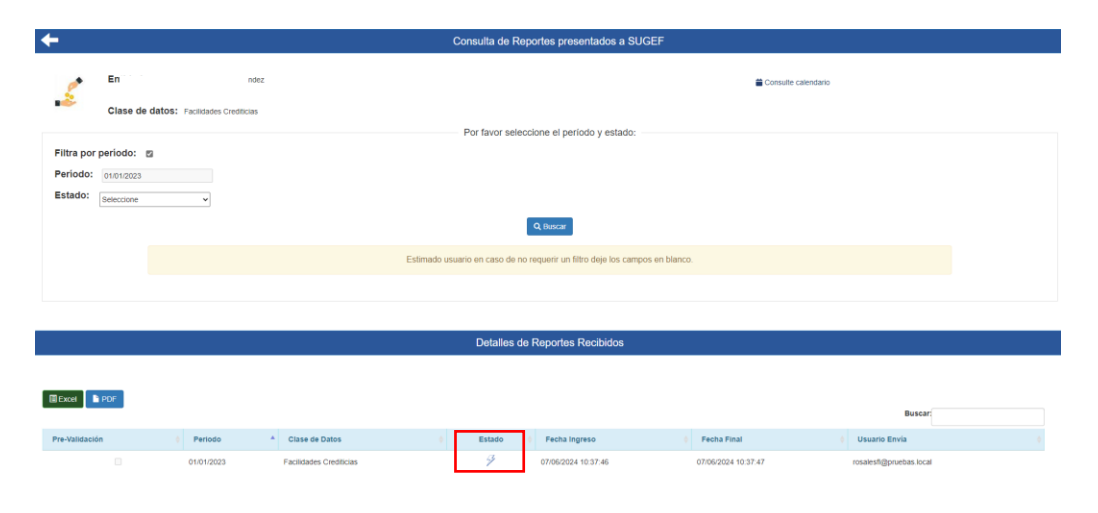

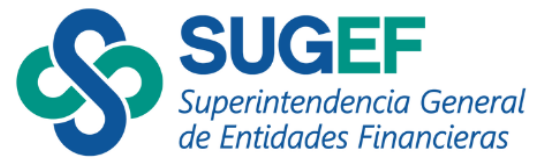

**Nota:** Cuando se muestre el ícono  $\mathcal{D}$  podrá dar por finalizado y exitoso el envío del reporte a la Superintendencia.

# Consulta de reportes presentados a SUGEF

Si desea consultar el estado reportes que ha enviado a la Superintendencia

• Ingrese en la opción "Consulta de Reportes presentados a SUGEF".

| + |                                                                         | Reporte a SUGEF por medio de            | formularios                              |
|---|-------------------------------------------------------------------------|-----------------------------------------|------------------------------------------|
| ŏ | Entidad:<br>Clase de datos: Comerciantes de Metales y Piedres Precisaes |                                         | Consulte calendario                      |
|   |                                                                         | Por favor seleccione el proceso que des | sea realizar:                            |
|   | Paso 1. Registre de Movimiertos                                         | Formularios                             | Pase 2. Presentación de Reportes a SUCEF |
|   |                                                                         | Consulta y Carga de Formularios Dir     | inámicos:                                |
|   | Consulta de Popularias pareitante                                       | de Firma                                | Consulta de Reportes presentados a SUCEF |
|   |                                                                         | Angresar O Cancelar                     |                                          |

- El sistema le mostrará el estado de todos los reportes enviados a la Superintendencia para el período que seleccione, o bien puede dejar las opciones en blanco y le mostrará todos los períodos remitidos.
- Pulse en "Estado" el estado que desea consultar.

| +                                                                                                    | Consulta de R                                                                   | eportes presentados a SUGEF                      |
|----------------------------------------------------------------------------------------------------|---------------------------------------------------------------------------------|--------------------------------------------------|
| Entidad:<br>Clase de datos: Connectantes de M<br>Filtra por periodo:<br>Periodo:<br>Estado: Seleccione | ndes y Piedra Piedoan<br>Haga clic en los filtros<br>para realizar la consulta. | Consult colentario                               |
|                                                                                                    |                                                                                 | Q Boscar                                         |
|                                                                                                    | Estimado usuario en caso de                                                     | no requerir un fittro deje los campos en blanco. |
|                                                                                                    |                                                                                 |                                                  |
|                                                                                                    |                                                                                 |                                                  |

• La pantalla muestra los datos de consulta, los cuales pueden ser exportados a un archivo en Excel o PDF.

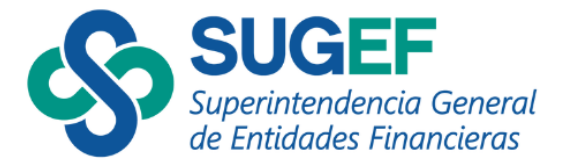

|                |            |                         | Detal                 | les de Reportes Rec | ibidos              |                     |                 |  |
|----------------|------------|-------------------------|-----------------------|---------------------|---------------------|---------------------|-----------------|--|
| Ecol POF       |            |                         | Haga clic en el       | 1                   |                     |                     | Buscar:         |  |
| Pre-Validación | Perioda    | * Clase de Datos        | ícono ^ de la         | Estado              | Fecha Ingreso       | : Fecha Final       | g Usuario Envia |  |
| 8              | 01/04/2024 | Comerciantes de Metal   | columna "Estado"      | 15                  | 22/05/2024 10:37:26 | 22/05/2024 10:37:27 |                 |  |
|                | 01/04/2024 | Comerciantes de Metal   | nara sahar al         | ~                   | 22/05/2024 10:33:55 | 22/05/2024 10:33:55 |                 |  |
|                | 01/04/2024 | Comerciantes de Metal   |                       | ~                   | 22/05/2024 10:29:55 | 22/05/2024 10:29:56 |                 |  |
| 0              | 01/04/2024 | Comerciantes de Metal   | resultado de la       | ~                   | 14/05/2024 08:22:29 | 14/05/2024 08/22/30 |                 |  |
|                | 01/04/2024 | Comerciantes de Metal   | carga                 | ~                   | 14/05/2024 08:18:09 | 14/05/2024 08 18 12 |                 |  |
|                | 01/04/2024 | Comerciantes de Metales | s y Piedras Preciosas | 14                  | 14/05/2024 08:14:55 | 14/05/2024 08 14 59 |                 |  |
|                | 01/04/2024 | Comerciantes de Metales | s y Piedras Preciosas | × ^                 | 13/05/2024 18:43 59 | 13/05/2024 18:44:01 |                 |  |
|                | 01/04/2024 | Comerciantes de Metales | s y Piedras Preciesas | 1 *                 | 13/05/2024 16:54:37 | 13/05/2024 16:54:39 |                 |  |
| 8              | 01/04/2024 | Comerciantes de Metales | s y Piedras Preciosas |                     | 13/05/2024 16:28:51 | 13/05/2024 16:28:56 |                 |  |
| 8              | 01/04/2024 | Comerciantes de Metales | s y Piedras Preciosas | 1~                  | 08/05/2024 15:06:21 | 08/05/2024 15:06:21 |                 |  |

• Los estados que el sistema le mostrará son los siguientes:

| En espera de dependencias  | <b></b> |
|----------------------------|---------|
| Validandose                | 3       |
| Finaliza Validación        | 1       |
| Cargado                    | 54      |
| Fallida                    | ~       |
| Cancelado                  | R       |
| Descargado                 | 8       |
| En espera de documentación | 6       |
| En espera de verificación  |         |
| Carga Omitida              | 53      |

#### Opción 2:

# Carga de datos por medio de un archivo .XML

Esta opción permite la inclusión masiva de los registros de las transacciones en efectivo y otros medios de pago mediante el uso de un archivo .XML, para esta opción se requiere el uso de estructuras y validaciones previamente definidas por la Superintendencia, por lo que se recomienda al inscrito consultar con su departamento de tecnología de información.

Para generar el archivo .XML con las especificaciones establecidas por SUGEF necesitará utilizar los siguientes documentos:

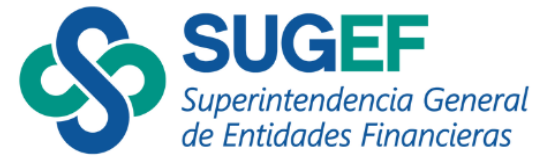

- Manual operativo del .XML "APNFD Manual Operativo XML SICVECA V#" que contiene la estructura y las validaciones que debe tomar en cuenta para incluir datos correctamente en la plataforma;
- El descriptivo de tablas "APNFD Descriptivo Tablas XML SICVECA V#", es un documento que incluye los códigos que debe utilizar para cada registro del archivo .XML.

Estos documentos los puede encontrar en la página de SUGEF:

• Diríjase a la página de SUGEF: <u>www.sugef.fi.cr</u>

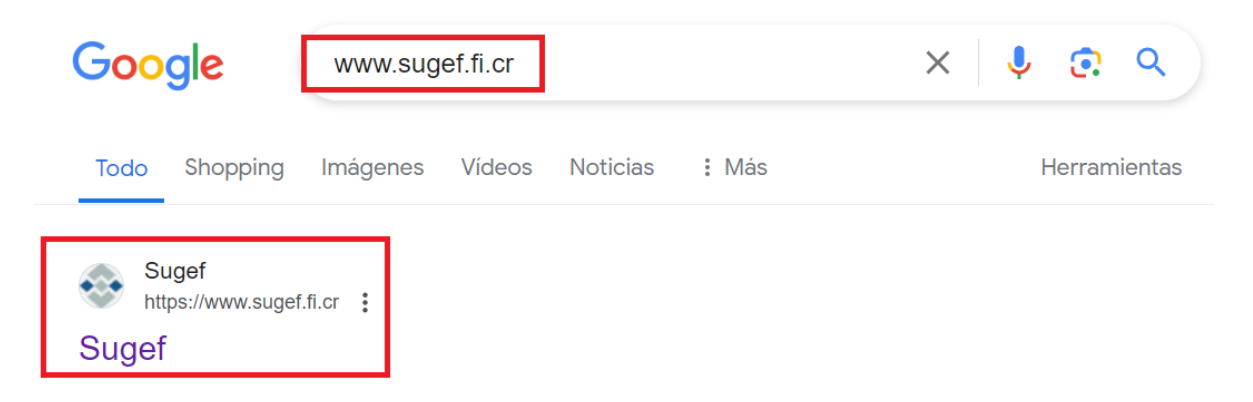

• Escoja la opción "Info Relevante":

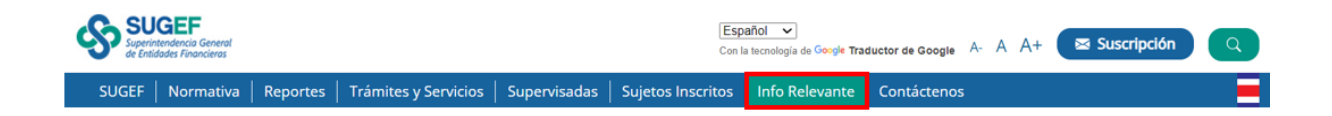

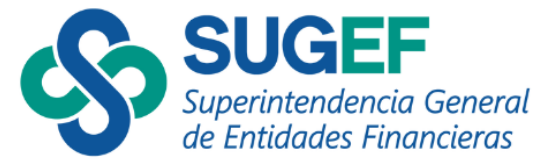

• Luego elija la opción "Manuales -":

|       | IGEF<br>ntendencia General<br>Idades Financieros |          |                      |              | Esp                  | vañol 🗸        | ductor de Google A- A A+ 🛛 Suscripción |
|-------|--------------------------------------------------|----------|----------------------|--------------|----------------------|----------------|----------------------------------------|
| SUGEF | Normativa                                        | Reportes | Trámites y Servicios | Supervisadas | Sujetos Inscritos    | Info Relevante | Contáctenos                            |
|       |                                                  |          |                      | Informaciór  | n Relevante          |                |                                        |
|       |                                                  |          |                      | Boletín Trin | nestral              |                |                                        |
|       | <u> </u>                                         | 11X      | A                    | Resultados   | Prueba Estrés BUST   |                |                                        |
| Stall | 12/1/1                                           | 15/100   |                      | Supervisión  | Basada en Riesgo (!  | SBR)           |                                        |
|       |                                                  |          |                      | Circulares   |                      | +              |                                        |
|       |                                                  |          |                      | Comunicad    | os                   |                |                                        |
|       |                                                  |          | $\rightarrow$        | Manuales     |                      | -              |                                        |
|       |                                                  |          |                      | Informe de   | Brechas de Género    |                |                                        |
|       |                                                  |          |                      | Grupos de l  | Interés y Control de | Límites        |                                        |

• Luego pulse la opción "SICVECA":

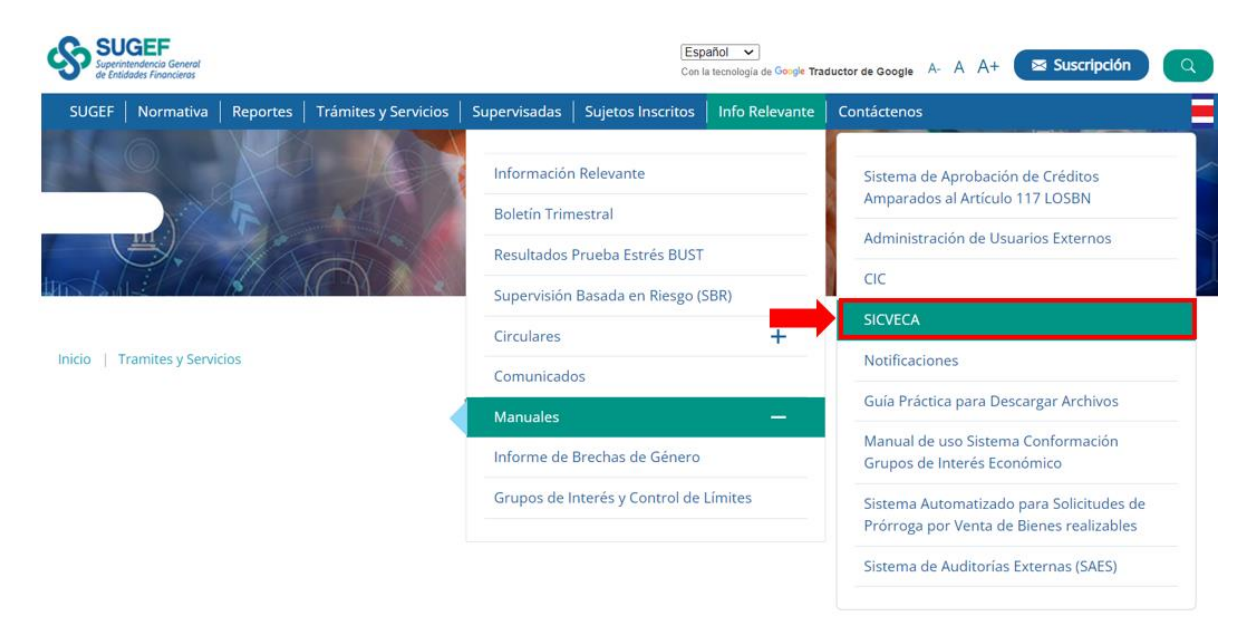

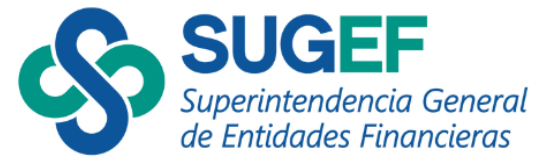

• Haga clic en la opción "APNFD Inscritas (artículo 15 y 15 bis):

| Inicio   Informacion relevante   Manuales de Información   Manual de Información SICVECA                                                                                                    |
|----------------------------------------------------------------------------------------------------|
| SICVECA                                                                                                    |
| Manual de Información SICVECA                                                                                                    |
| El Manual de Información SICVECA contiene las instrucciones para la preparación y el envio de la información que, periódica o permanentemente, solicita la SUGEF a las entidades<br>supervisadas.                                         |
| En el área designada para las clases de datos se encuentran los requerimientos para el correcto suministro de información de cada una de esas clases, las cuales también incluyen un<br>"Contacto" al que podrán dirigirse las consultas. |
| Para efectos del envio de información a la SUGEF, además de las instrucciones de est<br>sola vez o por un período limitado y todos aquellos otros que, por su naturaleza, no : en clases de datos.                                        |
| En caso de requerir una descarga y sustitución de información, ejecute el siguiente procedimiento.                                                                                                    |
| Preguntas Frecuentes                                                                                                    |
| Reporte de Catálogos SICVECA                                                                                                    |
| Instaladores, guías y archivos comunes                                                                                                    |
| APNFD Inscritas (articulo 15 y 15 bis)                                                                                                    |
| Calce de plazos semanal                                                                                                    |
| Casthle                                                                                                    |

Una vez que haya generado el archivo .XML de acuerdo con la estructura y las validaciones definidas por SUGEF, proceda con la presentación del reporte.

Para realizar la presentación por medio de .XML deberá seguir los siguientes pasos:

Ingreso a SICVECA

• Diríjase a la página de SUGEF: <u>www.sugef.fi.cr</u>

| Google                            | www.sug     | gef.fi.cr |          |       | × 🌵 🙃 🔍      |
|-----------------------------------|-------------|-----------|----------|-------|--------------|
| Todo Shopping                     | g Imágenes  | Vídeos    | Noticias | : Más | Herramientas |
| Sugef<br>https://www.sug<br>Sugef | gef.fi.cr 🚦 |           |          |       |              |

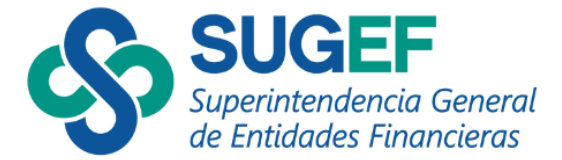

• Escoja la opción "Sujetos Inscritos"

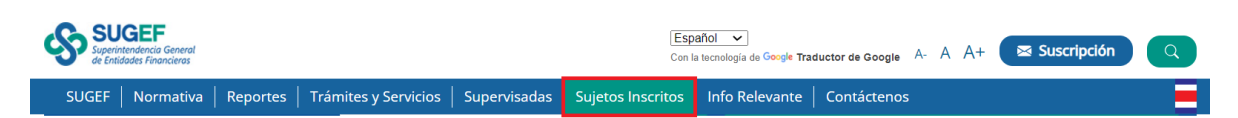

#### • Luego elija la opción "SICVECA APNFDs"

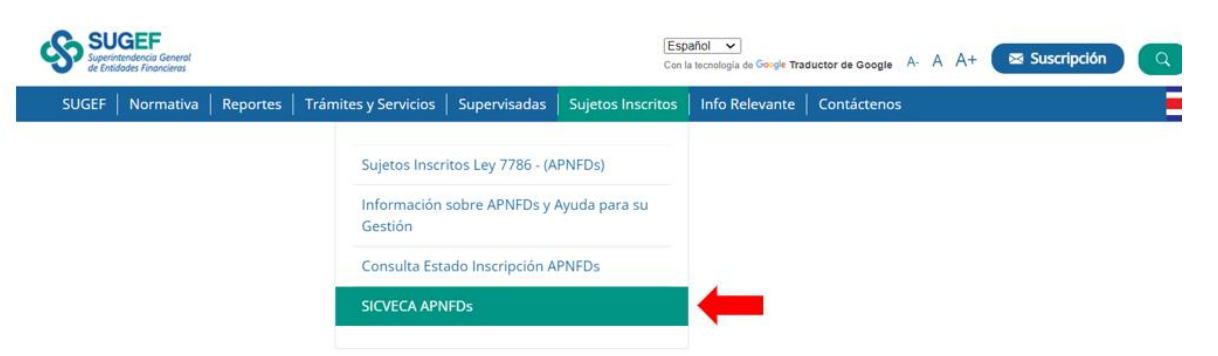

Luego pulse el botón "Ingreso al Sistema SICVECA"

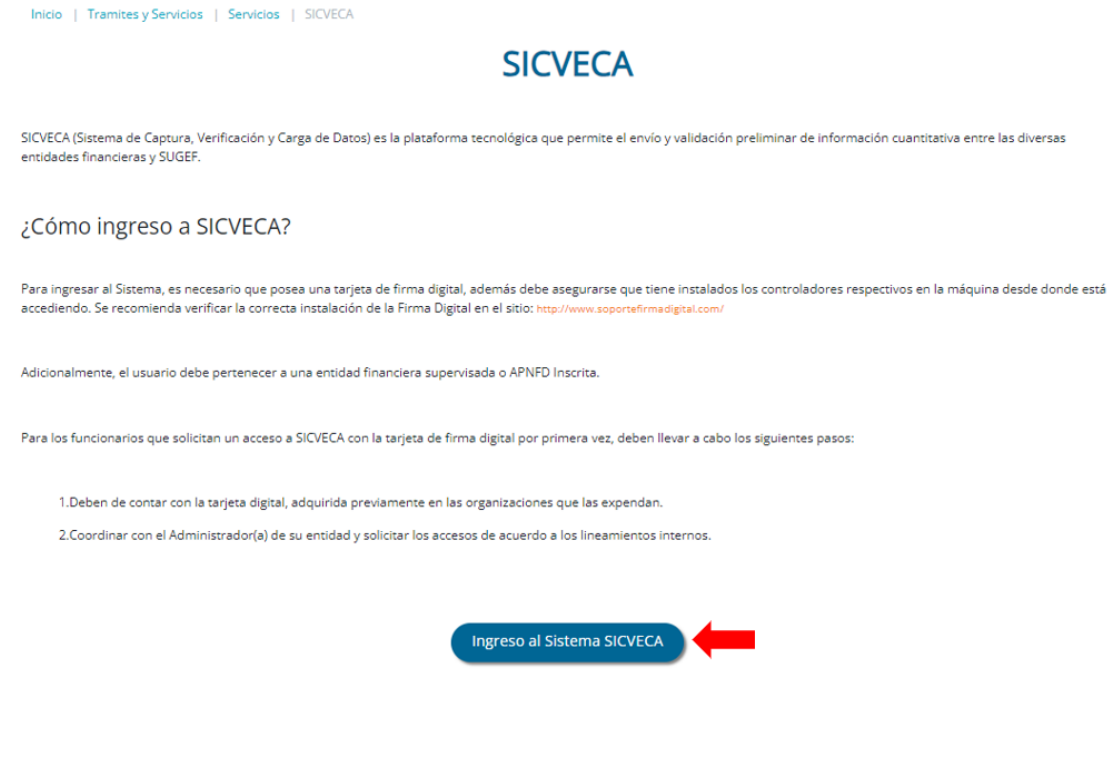

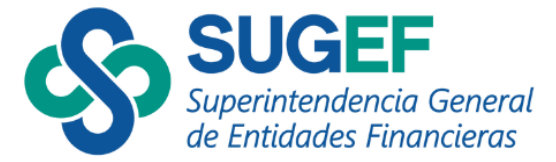

Seguidamente, encontrará la página principal de SICVECA en la que podrá encontrar las siguientes opciones:

- ✓ Guías y Ayudas, donde podrá encontrar en el apartado "APNFD Inscritas (artículo 15 y 15 bis)" videos, capacitaciones, preguntas frecuentes, manuales, archivos necesarios para la presentación de .XML y las guías de uso de cada funcionalidad de SICVECA;
- ✓ Servicios, donde podrá dirigirse al Sistema de Administración de Usuarios Externos para crear roles y otorgar permisos de acceso a SICVECA;
- Circulares y Normativas donde podrá consultar las circulares y normativas emitidas por la Superintendencia que se encuentran vigentes.

En esta página podrá ingresar al sistema de SICVECA dando clic en el botón "Ingrese Utilizando Firma Digital":

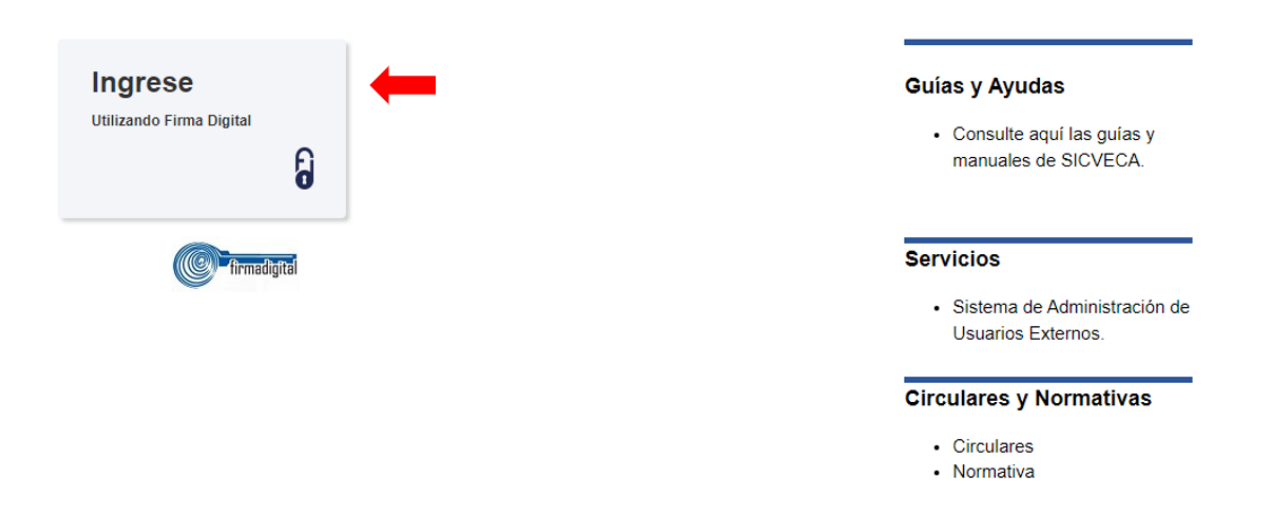

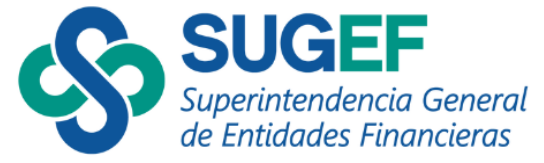

# Cargar reportes con archivos .XML

• Diríjase a la opción "Clase de datos" y pulse "Agregar clase dato":

| Firma de la información 👻 | Clase de datos 🗸   | Monitoreo 🗸 | Padrón + | Solicitudes - | Cargar reportes con formularios 👻 |
|---------------------------|--------------------|-------------|----------|---------------|-----------------------------------|
|                           | Agregar clase dato |             |          |               |                                   |

- En el espacio "Entidad" escoja el nombre de la persona física o jurídica, inscrita en SUGEF que va a presentar el reporte;
- En el espacio "Clase Dato" escoja la actividad inscrita de la cual va a presentar el reporte. En caso de estar inscrito por más de una actividad, deberá hacer la presentación para cada una de ellas de forma separada;
- En el espacio "Periodo" escoja el mes en el que se registraron las operaciones a reportar;
- En el espacio "Archivo" pulse el botón "Examinar" y escoja el archivo .XML que desea presentar, este archivo debe estar guardado en una carpeta .ZIP, de lo contrario el sistema no permitirá su ingreso:

|          | Agregar  | clase de datos |                               |   |
|----------|----------|----------------|-------------------------------|---|
| Entidad: |          | Clase dato:    | Seleccione una clase de datos | • |
| Periodo: | junio    | ∽ 2024         | ~                             |   |
|          | Archivo: | Examinar       | -                             |   |
|          | •        | Subir Archivo  |                               |   |

 A continuación, seleccione en el cuadro en blanco la opción "Prevalidación de datos (No requiere firmas)"; esta opción le permite revisar los datos a fin de identificar errores que requieran ser corregidos antes de la presentación final de los datos, en caso de presentar errores no podrá realizar la presentación del reporte;

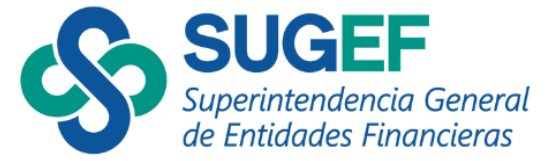

• Luego presione el botón "Subir Archivo"

|                                                                                                    | Agrega                                         | r clase d  | e datos                           |                         |   |  |
|----------------------------------------------------------------------------------------------------|------------------------------------------------|------------|-----------------------------------|-------------------------|---|--|
| Entidad:                                                                                                    | ~                                              | Clase date |                                   | Facilidades Crediticias | v |  |
| Periodo:<br>Utilice esta opción para realizar la validaci<br>de los datos y verificar inconsistencias an<br>de realizar la carga definitiva (esta carga<br>nunca será procesada como exitosa). | junio<br>Archivo:<br>on<br>es<br>Pre-validació | Exam       | 2024<br>inar<br>No requiere firma | 5)                      | ~ |  |

Seguidamente el sistema le mostrara la leyenda que indica "El archivo fue recibido para Pre-validar la información" confirmándole que el proceso de revisión se realizó.

El archivo fue recibido para Pre-validar la información: Intentos realizados 1, permitidos 99

### Revisión de archivos pre-validados

En el menú del sistema, seleccione la opción "Historial de archivos recibidos"

| Firma de la información 🛨 Clase | e de datos 👻 Monitoreo 👻 | Padrón <del>-</del>               | Solicitudes - | Cargar reportes con formularios 👻 |
|---------------------------------|--------------------------|-----------------------------------|---------------|-----------------------------------|
|                                 | Monitoreo<br>Consultar   | y consulta de arc<br>notificación | hivos         |                                   |
|                                 | Historial d              | le archivos recibid               | os            |                                   |

- En el espacio "Entidad" escoja el nombre de la persona física o jurídica, inscrita en SUGEF que va a revisar;
- En el espacio "Clase Dato" escoja la actividad inscrita a revisar;
- En el espacio "Estado" escoja la opción que desea revisar;

X

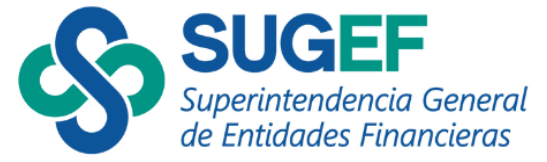

- En el espacio "Periodo" marque el cuadro en blanco y escoja el mes del archivo a revisar;
- Pulse el botón "Buscar":

|          | Historial de archivos recib | idos        |                          |  |
|----------|-----------------------------|-------------|--------------------------|--|
| Entidad: | v                           | Clase dato: | Administración de Dinero |  |
|          | Estado: Todos               | ~           |                          |  |
| Perio    | do:                         |             | ~                        |  |
|          | <b>Q</b> Buscar             |             |                          |  |

Seguidamente, el sistema le muestra el historial de intentos realizados con el estado correspondiente a cada intento, que puede ser exportado a Excel o PDF.

En la columna "Estado" se le mostrará alguno de los siguientes íconos según corresponda en cada intento o envío:

- En espera de dependencias
- 🍼 Validándose
- 🌒 🛛 Finaliza Validación
- 🗲 Cargado
- ۸ 🖌 Fallida
- ۸ Cancelado
- Descargado
- 😑 En espera de documentación
- En espera de verificación
- Carga Omitida

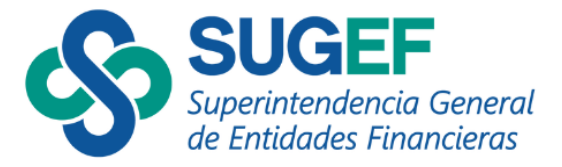

| Excel PDF                                            |                             |                     | Presio<br>ícono        | ne el<br>para          |                  | Buscar:       |  |
|------------------------------------------------------|-----------------------------|---------------------|------------------------|------------------------|------------------|---------------|--|
| Pre-<br>Validación <sup>♦</sup> Periodo <sup>♦</sup> | Clase de<br>Datos           | Estado <sup>♦</sup> | ver el d               | Final                  | Tiempo Total 🎈   | Usuario Envía |  |
|                                                      | Administración<br>de Dinero | ~                   | 04/06/2024<br>14:13:46 | 04/06/2024<br>14:13:48 | 00:00:01.7030000 |               |  |
|                                                      | Administración<br>de Dinero | ~                   | 17/06/2022<br>15:20:42 | 17/06/2022<br>15:20:44 | 00:00:02.6870000 |               |  |
|                                                      | Administración<br>de Dinero | ~                   | 17/06/2022<br>14:13:08 | 17/06/2022<br>14:13:11 | 00:00:02.4540000 |               |  |
|                                                      | Administración<br>de Dinero | ~                   | 26/01/2022<br>12:39:20 | 26/01/2022<br>12:39:22 | 00:00:02.5640000 |               |  |

**Nota:** Una vez corregidos los errores, vuelva a cargar el reporte siguiendo los pasos del apartado: "Cargar reportes con archivos .XML", el sistema le continuará mostrando el ícono  $\checkmark$  sin embargo, al seleccionarlo cuando se muestre el siguiente mensaje significa que el archivo está listo para la presentación final:

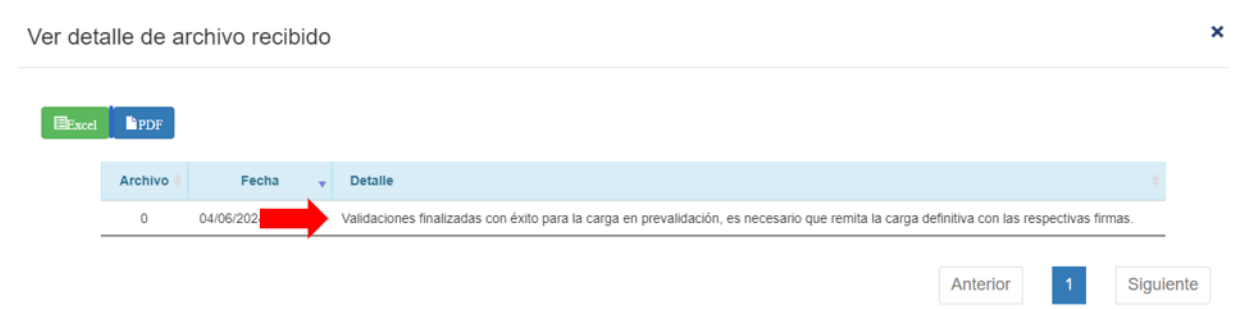

Seguidamente deberá volver a subir el reporte siguiendo los pasos del apartado: "Cargar reportes con archivos .XML", esta vez, sin prevalidar **S** para proceder a firmarlo.

|          | Agregar clase de datos                       |  |
|----------|----------------------------------------------|--|
| Entidad: | Clase dato: Administración de Dinero         |  |
|          | Periodo: junio v 2024 v                      |  |
|          | Archivo: Examinar                            |  |
|          | Pre-validación de datos (No requiere firmas) |  |
|          | Subir Archivo                                |  |

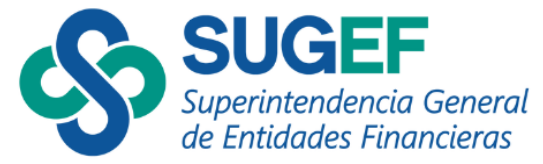

# Firma de archivos

En el menú del sistema, seleccione la opción "Firma de la Información"

| Firma de la información 👻 | Clase de datos 🗕 | Monitoreo 🗕 | Padrón <del>-</del> | Solicitudes - | Cargar reportes con formularios 👻 |
|---------------------------|------------------|-------------|---------------------|---------------|-----------------------------------|
| Firma de la información   |                  |             |                     |               |                                   |

- Seleccione el nombre de la entidad que va a presentar el reporte;
- En la opción "Clase Dato" escoja la actividad que va a reportar, así como el estado del reporte que desea buscar;
- En la opción "Período", seleccione el mes que cargó en la opción que se explica en el paso anterior y presione el botón "Buscar":

|          |          | Firma de la información |                               |   |
|----------|----------|-------------------------|-------------------------------|---|
| Entidad: |          |                         | Seleccione una clase de datos | - |
|          | Periodo: | •                       | ~                             |   |
|          |          | Q Buscar Archivo        |                               |   |

Luego:

- Verifique que el rol de la persona que está ingresando sea el correcto;
- Verifique que el nombre del archivo sea el correcto;
- Proceda a firmar.

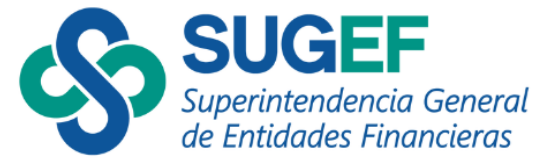

|                                     | Firmas Requerida                                                                                                    | IS                                                                                                    |                              |
|-------------------------------------|----------------------------------------------------------------------------------------------------|----------------------------------------------------------------------------------------------------|------------------------------|
|                                     |                                                                                                    | and the second second sec |                              |
| Titular                             | Suplentes                                                                                                    | Recibido                                                                                                    | Detalle de la Firma Recibida |
| 82 - Representante Legal Art 15(60) |                                                                                                    |                                                                                                    |                              |
|                                     | 83 - Apoderado APNED(85)                                                                                                    | 0                                                                                                    |                              |
|                                     | 84 - Oficial de cumplimiento APNFD(88)                                                                                                    | 0                                                                                                    |                              |
|                                     | 85 - Persona Enlace APNFD(89)                                                                                                    | 0                                                                                                    |                              |
|                                     |                                                                                                    |                                                                                                    |                              |
|                                     | 86 - Persona Fisica APNFD(64)<br>Archivo Recibido en SICVECA ;                                                                                                    | o<br>ara Firmar                                                                                                    |                              |
|                                     | 86 - Persona Fiska APNFD(64)<br>Archivo Recibido en SICVECA (                                                                                                    | 0<br>ara Firmar                                                                                                    |                              |
|                                     | 86 - Persona Fiska APNFD(64) Archivo Recibido en SICVECA ;                                                                                                    | o<br>ara Firmar                                                                                                    |                              |
|                                     | 86 - Persona Fisica APNFD(64) Archivo Recibido en SICVECA ; dministracionDinere zip 0.75 KB(768 bytes)                                                                                                    | 0<br>ara Firmar                                                                                                    |                              |
|                                     | 86 - Persona Fisica APNFD(64) Archivo Recibido en SICVECA ; dministracionDinero zip 0.76 K3(766 bytes) Recibido: miércoles, 5 de juno de 2024 11.41.41                                                               | 0<br>ara Firmar                                                                                                    |                              |
| 2                                   | 86 - Persona Fisica APNPD(64) Archivo Recibido en SICVECA ; dministracionDinero zip 0.75 KB(768 bytes) Recibido: miércoles, 5 de junio de 2024 11.41.41 Envisido Por:                                                | o<br>ara Firmar                                                                                                    |                              |
|                                     | 86 - Persona Fisica APN/FD(64) Archivo Recibido en SICVECA ; dministracionDinero zip 0.76 KB(766 bytes) Recibido : mércoles, 5 de juno de 2024 11.41.41 Enviseo Por; Archivos:                                       | o<br>ara Firmar                                                                                                    |                              |
| <u> </u>                            | 86 - Persona Fisica APN/F0(64)  Archivo Recibido en SICVECA ;  dministracionDinero atp 0.75 KB(765 bytes)  Recibido: midrotes, 5 de junio de 2024 11.41.41 Enviado Por: Achtivos:  AdministracionDinero atri (01 kb) | o<br>ara Firmar                                                                                                    |                              |

En caso de que el archivo no sea el correcto, proceda a eliminarlo en el ícono 前 y realice de nuevo el proceso.

Verifique los datos nuevamente y presione el botón "Firmar"

| Resumen y verificación de datos                                                      |                                                                 |  |  |  |
|--------------------------------------------------------------------------------------|-----------------------------------------------------------------|--|--|--|
| Señor (a)                                                                            | con identificación                                              |  |  |  |
| El sistema de Captura, Verificación y Car<br>siguiente información:                  | ga (SICVECA) solicita su firma sobre la                         |  |  |  |
| Administ<br>01                                                                       | ración de Dinero<br>1/04/2024                                   |  |  |  |
| Archivo: Adminis                                                                     | stracionDinero.zip(0.75KB)                                      |  |  |  |
| Enviado:                                                                             | miércoles, 5 de junio de 2024 11:41:41                          |  |  |  |
| Archivos contenidos en el paquete Zip                                                | 2:                                                              |  |  |  |
| AdministracionDinero.xml (01 kb)                                                     |                                                                 |  |  |  |
| Fecha de firma: jueve                                                                | es, 6 de junio de 2024 11:19:23                                 |  |  |  |
| En su condición de: Representante Lega<br>consulta al día de hoy al sistema de roles | al Art 15( Código de Puesto:82), Según la<br>s de SUGEF Directo |  |  |  |
| <b> </b>                                                                             | Firmar                                                          |  |  |  |

El sistema le mostrará el siguiente mensaje, haga clic en el botón de "Aceptar":

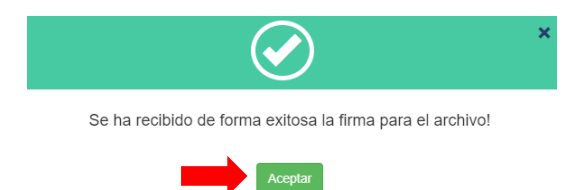

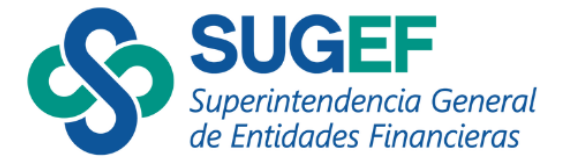

Seguidamente se mostrará el mensaje informativo:

| Firma de la información |                              |                                        |                               |                    |   |  |
|-------------------------|------------------------------|----------------------------------------|-------------------------------|--------------------|---|--|
| Entidad:                |                              |                                        | : Administrac                 | ción de Dinero     | Ŧ |  |
|                         | Periodo: abril               | ∽ 20                                   | 24                            | ~                  |   |  |
|                         |                              | Q Buscar Archivo                       |                               |                    |   |  |
| 、                       |                              |                                        |                               |                    |   |  |
|                         | Se recibieron todas las firi | nas esperadas, el archivo fue recibido | o para validar. Ver mas della | te en el Monitoreo |   |  |

# Verificación de los estados de carga

En el menú del sistema, seleccione la opción "Monitoreo" y luego "Historial de archivos recibidos"

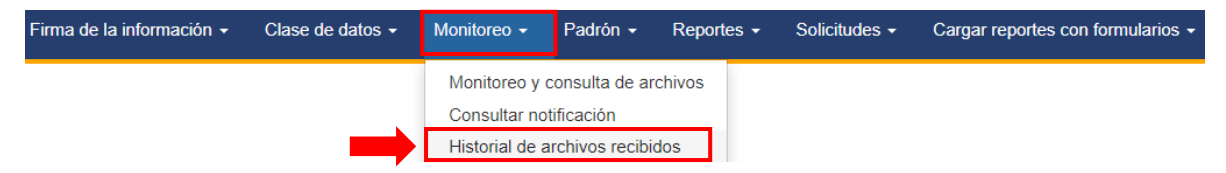

En esta opción podrá verificar la carga correcta del archivo.

- Seleccione el nombre de la entidad que va a presentar el reporte.
- En la opción "*Clase Dato*" escoja la actividad que va a reportar, así como el "Estado" del reporte que desea buscar.
- En la opción "*Período*", seleccione el mes que cargó y presione el botón "*Buscar*".

| Historial de archivos recibidos |                   |  |  |  |  |  |
|---------------------------------|-------------------|--|--|--|--|--|
| Entidad:                        | Clase dato: Todos |  |  |  |  |  |
| - Periodo:                      | Estado: Todos     |  |  |  |  |  |
|                                 | Q, Buscar         |  |  |  |  |  |

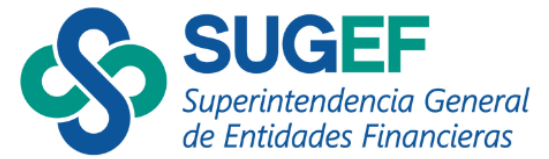

Seguidamente podrá consultar el estado del archivo cargado dando clic en el ícono 🦻

|                                |                        |                    |                          | His         | storial de archivos recibio | los                       |                  |                         |             |
|--------------------------------|------------------------|--------------------|--------------------------|-------------|-----------------------------|---------------------------|------------------|-------------------------|-------------|
|                                | Entidad:               |                    | Ŧ                        | Clase dato: |                             | ¥                         |                  |                         |             |
|                                |                        |                    |                          | Estado:     | Todos                       | ~                         |                  |                         |             |
|                                |                        |                    | Periodo:                 | abril       | 2024                        |                           |                  |                         |             |
|                                |                        |                    |                          |             |                             |                           |                  |                         |             |
|                                |                        |                    |                          |             | Q Buscar                    |                           |                  |                         |             |
|                                |                        |                    |                          |             |                             |                           |                  |                         |             |
|                                |                        |                    |                          | De          | talle de Archivos Recibio   | los                       |                  |                         |             |
| •                              | <b>3</b>               | 6 9                | ~ ~                      | 8           | 6                           | ٠                         | ¥                |                         |             |
| En espera de dependencias      | Validandose Finaliza V | /alidación Cargado | Fallida Cancelado        | Descargado  | En espera de documentación  | En espera de verificación | Carga Omitida    |                         |             |
|                                |                        |                    |                          |             |                             |                           |                  |                         |             |
| EExcel PDF                     |                        |                    |                          |             |                             |                           |                  |                         |             |
|                                |                        |                    |                          |             |                             |                           |                  |                         | Buscar:     |
|                                | Pre-Validación         | Periodo 🌖          | Clase de Datos           | Estado      | Fecha Ingreso               | Fecha Final               | Tiempo Total     | 0 Usuario Envia         |             |
|                                |                        | 01/04/2024         | Administración de Dinero | 4           | 06/05/2024 11:24:30         | 06/06/2024 11:24:33       | 00:00:03.0600000 | rosalesfi@pruebas.local |             |
|                                | 23                     | 01/04/2024         | Administración de Dinero | ~           | 05/06/2024 09:52:30         | 05/06/2024 09:52:33       | 00:00:02.8030000 | rosalesfi@pruebas.local |             |
|                                | 2                      | 01/04/2024         | Administración de Dinero | ~           | 04/06/2024 16:25:15         | 04/06/2024 16:25:17       | 00:00:02.1040000 | rosalesfi@pruebas.local |             |
|                                | 2                      | 01/04/2024         | Administración de Dinero | ~           | 04/05/2024 16:21:36         | 04/06/2024 16:21:38       | 00:00:02.4730000 | rosalesfi@pruebas.local |             |
| _                              |                        | 01/04/2024         | Administración de Dinero | ~           | 04/05/2024 16:10:51         | 04/06/2024 16:10:53       | 00:00:01.8930000 | rosalesfi@pruebas.local | _           |
| Mostrando 1 a 5 de 5 Registros |                        |                    |                          |             |                             |                           |                  |                         |             |
|                                |                        |                    |                          |             |                             |                           |                  | Anterior                | 1 Siguiente |

Cuando se muestre el ícono 🦻 podrá dar por finalizado y exitoso el envío del reporte a la Superintendencia.